# Bedienungsanleitung

# DUPLEX Lüftungsgeräte mit RD5 Steuerung

via:

- Bedientableau CP Touch
- Sterungseinheit CP 10 RT
- PC Software

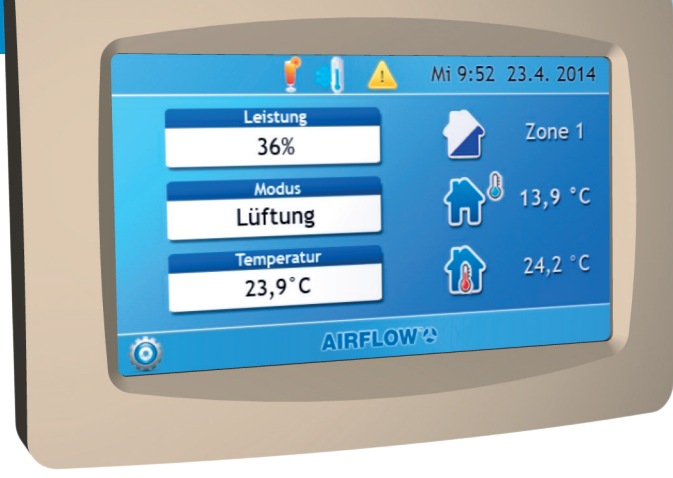

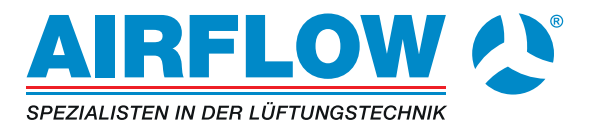

# Inhalt

| 1. | Information zu dieser Bedienungsanleitung4 |                                                             |                                                                                                    |                                  |
|----|--------------------------------------------|-------------------------------------------------------------|----------------------------------------------------------------------------------------------------|----------------------------------|
|    | 1.1                                        | Erläute                                                     | rungen zur RD5-Steuerung                                                                                                    | 5                                |
|    | 1.2                                        | Haftung                                                     | gsbeschränkung                                                                                                    | 6                                |
|    | 1.3                                        | Urhebe                                                      | rschutz                                                                                                    | 6                                |
| 2. | Siche                                      | rheit                                                       |                                                                                                    | 7                                |
|    | 2.1                                        | Bestim                                                      | mungsgemäße Verwendung                                                                                                    | 7                                |
|    | 2.2                                        | Warnhi                                                      | nweise in dieser Bedienungsanleitung                                                                                                    | 8                                |
|    | 2.3                                        | Person                                                      | alqualifikation und -pflichten                                                                                                    | 9                                |
|    | 2.4                                        | Elektro                                                     | anschluss                                                                                                    | 9                                |
| 3. | Bedie                                      | nung via                                                    | a Bedientableau CP Touch                                                                                                    | 10                               |
|    | 3.1                                        | Beschr                                                      | eibung des Bedientableaus                                                                                                    | 10                               |
|    | 3.2                                        | Gehäus                                                      | semontage                                                                                                    | 11                               |
|    | 3.3                                        | Anschlu                                                     | uss an das Lüftungsgerät                                                                                                    | 11                               |
|    |                                            | 3.3.1<br>3.3.2                                              | Anschluss bis zu vier CP Touch Bedientableaus<br>Adressierung über Jumper (Steckbrücken)                                                                                                    | 12<br>12                         |
|    | 3.4                                        | CΡ Τοι                                                      | uch - Betriebsmodi                                                                                                    | 14                               |
|    | 3.5                                        | Nach d                                                      | em Einschalten                                                                                                    | 15                               |
|    | 3.6                                        | Das Ha                                                      | auptmenü                                                                                                    | 16                               |
|    |                                            | 3.6.1<br>3.6.2<br>3.6.3<br>3.6.4<br>3.6.5<br>3.6.6<br>3.6.7 | Übersicht<br>Symbole im Hauptmenü<br>Moduszeile (obere Zeile des Hauptmenüs)<br>Menüpunkt "Leistung"<br>Menüpunkt "Modus"<br>Menüpunkt "Temperatur"<br>Menüpunkt "Zoneneinstellungen"          | 16<br>17<br>18<br>18<br>20<br>20 |
|    | 3.7                                        | Benutz                                                      | ereinstellungen                                                                                                    | 21                               |
|    |                                            | 3.7.1<br>3.7.2<br>3.7.3<br>3.7.4<br>3.7.5<br>3.7.6          | Navigationssymbole<br>Button -> Parameter<br>Button -> Regelungsparameter<br>Button -> Urlaub / Party<br>Button -> Wochenprogramm<br>Button -> Netzwerkeinstellung                             | 21<br>22<br>23<br>25<br>26<br>28 |
|    | 3.8                                        | Service                                                     | einstellungen (nur für Servicetechniker)                                                                                                    | 30                               |
|    |                                            | 3.8.1<br>3.8.2<br>3.8.3                                     | Bedienungshinweise<br>Serviceparameter<br>Funktion des Displays (Standby)                                                                                                    | 30<br>31<br>33                   |
|    | 3.9                                        | Display                                                     | meldungen - Troubleshooting                                                                                                    | 34                               |
|    |                                            | 3.9.1<br>3.9.2<br>3.9.3<br>3.9.4<br>3.9.5                   | Darstellung der aktiven Alarme und Warnungen<br>Fehler Alarm (gelbes Warndreieck)<br>Fehler Hinweise (blauer Infokreis)<br>Falsche Uhrzeitanzeige nach Stromausfall<br>Hinweis "Filterwechsel" | 34<br>34<br>36<br>36<br>36       |
|    | 3.10                                       | Sonstig                                                     | je Funktionen                                                                                                    | 37                               |
| _  |                                            |                                                             |                                                                                                    |                                  |

|    |                                          | 3.10.1 Vergessliche Bedienung                                                                                                    | 37             |
|----|------------------------------------------|----------------------------------------------------------------------------------------------------|----------------|
|    |                                          | 3.10.2 Bypassklappe (Umlaufklappe) des Wärmetauschers                                                                                                    | 37             |
|    |                                          | 3.10.3 Umluftklappe (Mischklappe)                                                                                                    |                |
| 4. | Bedie                                    | enung via Steuerungseinheit CP 10 RT                                                                                                    |                |
|    | 4.1                                      | Beschreibung der Steuerungseinheit                                                                                                    |                |
|    | 4.2                                      | Gehäusemontage                                                                                                    |                |
|    | 4.3                                      | Anschluss an das Lüftungsgerät                                                                                                    | 40             |
|    | 4.4                                      | Funktionsbeschreibung                                                                                                    | 41             |
|    |                                          |                                                                                                    |                |
| 5. | Bedie                                    | enung via PC                                                                                                    |                |
| 5. | Bedie<br>5.1                             | enung via PC<br>Direkte Verbindung: Lüftungsgerät => PC                                                                                                    | 42<br>43       |
| 5. | Bedie<br>5.1<br>5.2                      | enung via PC<br>Direkte Verbindung: Lüftungsgerät => PC<br>Zugriff auf das Lüftungsgerät in einem lokalen Netz                                                                                                    | 42<br>43<br>45 |
| 5. | Bedie<br>5.1<br>5.2<br>5.3               | enung via PC<br>Direkte Verbindung: Lüftungsgerät => PC<br>Zugriff auf das Lüftungsgerät in einem lokalen Netz<br>Zugriff auf das Lüftungsgerät über das Internet                                                                                                    |                |
| 5. | Bedie<br>5.1<br>5.2<br>5.3               | enung via PC<br>Direkte Verbindung: Lüftungsgerät => PC<br>Zugriff auf das Lüftungsgerät in einem lokalen Netz<br>Zugriff auf das Lüftungsgerät über das Internet<br>5.3.1 Zugriff durch einen neuen Benutzer<br>5.3.2 Zugriff durch einen registrierten Benutzer                                                                                                    |                |
| 5. | Bedie<br>5.1<br>5.2<br>5.3<br>5.4        | enung via PC<br>Direkte Verbindung: Lüftungsgerät => PC<br>Zugriff auf das Lüftungsgerät in einem lokalen Netz<br>Zugriff auf das Lüftungsgerät über das Internet<br>5.3.1 Zugriff durch einen neuen Benutzer<br>5.3.2 Zugriff durch einen registrierten Benutzer<br>Einrichten "Alarm- und Warnmeldungen per Email"                                                              |                |
| 5. | Bedie<br>5.1<br>5.2<br>5.3<br>5.4<br>5.5 | enung via PC<br>Direkte Verbindung: Lüftungsgerät => PC<br>Zugriff auf das Lüftungsgerät in einem lokalen Netz<br>Zugriff auf das Lüftungsgerät über das Internet<br>5.3.1 Zugriff durch einen neuen Benutzer<br>5.3.2 Zugriff durch einen registrierten Benutzer<br>Einrichten "Alarm- und Warnmeldungen per Email"<br>Fehlerbehebung bei Zugriff auf Lüftungsgerät via Internet |                |

#### Herausgeber:

Airflow Lufttechnik GmbH Kleine Heeg 21 DE-53359 Rheinbach Fon: +49 (2226) 92 05 - 0 Fax: +49 (2226) 92 05 - 11

Erstellungsdatum: 07/2020

# 1. Information zu dieser Bedienungsanleitung

Diese Bedienungsanleitung beschreibt die Bedienung von DUPLEX Lüftungsgeräten via

- Bedientableau CP Touch
- Steuerungseinheit CP 10 RT
- PC Webbrowser

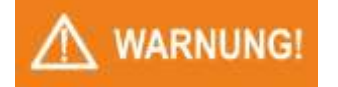

#### Möglichkeit einer Gefährdung durch Nichtbeachten der Bedienungsanleitung!

Die Inbetriebnahme des Lüftungsgerätes dürfen nur Personen vornehmen, die

- diese Bedienungsanleitung und
- die Montageanleitung des betreffenden Lüftungsgerätes vollständig gelesen und verstanden haben!

# HINWEIS

#### HINWEIS für den Käufer bzw. Betreiber des Lüftungsgerätes

Die Anleitung ist Produktbestandteil und muss in unmittelbarer Nähe der Steuerungseinheit für das Personal jederzeit zugänglich aufbewahrt werden.

Lassen Sie sich als Käufer bzw. Betreiber des Gerätes von Ihrem Inbetriebnahmepersonal bestätigen, dass die Bedienungsanleitung gelesen und verstanden wurde.

# 1.1 Erläuterungen zur RD5-Steuerung

DUPLEX Lüftungsgeräte, die mit einer RD5-Steuerung ausgestattet wurden, lassen sich durch den Einsatz von Sensoren und Fühlern optimal für den jeweiligen Bedarf anpassen.

Für die Bedienung der Lüftungsgeräte können drei verschiedene Möglichkeiten zum Einsatz kommen:

• Bedientableau CP Touch - (siehe Abschnitt 0.)

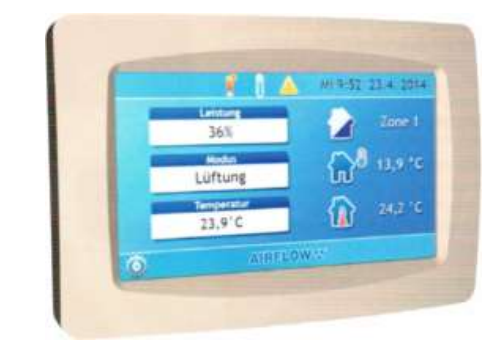

• Steuerungseinheit CP 10 RT - (siehe Abschnitt 4.)

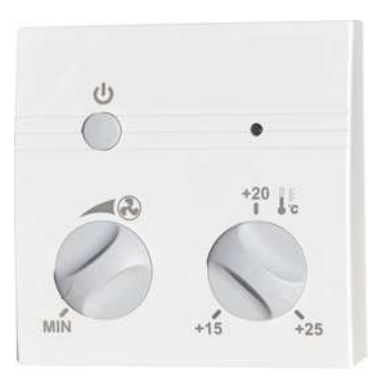

• Steuerung via PC-Webbrowser - (siehe Abschnitt 5.)

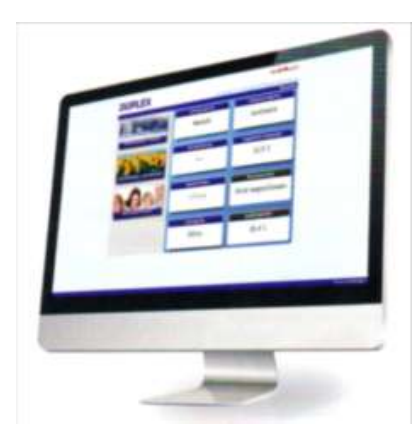

### 1.2 Haftungsbeschränkung

Alle Angaben und Hinweise in dieser Bedienungsanleitung wurden unter Berücksichtigung der geltenden Normen und Vorschriften, dem Stand der Technik sowie unserer langjährigen Erkenntnisse und Erfahrungen zusammengestellt.

Die Airflow Lufttechnik GmbH übernimmt keine Haftung für Schäden aufgrund:

- Nichtbeachtung der Bedienungsanleitung
- Inbetriebnahme durch nicht qualifiziertes Personal
- technischer Veränderungen

Im Übrigen gelten die Allgemeinen Geschäftsbedingungen sowie die Lieferbedingungen des Herstellers und die zum Zeitpunkt des Vertragsabschlusses gültigen gesetzlichen Regelungen.

Technische Änderungen im Rahmen der Verbesserung der Gebrauchseigenschaften und der Weiterentwicklung behalten wir uns vor.

#### 1.3 Urheberschutz

Diese Bedienungsanleitung ist vertraulich zu behandeln. Sie ist ausschließlich für die mit der Inbetriebnahme und Bedienung des Lüftungsgerätes beschäftigten Personen bestimmt. Die Überlassung der Anleitung an Dritte ohne schriftliche Genehmigung des Herstellers ist unzulässig.

HINWEIS

Die inhaltlichen Angaben, Texte, Zeichnungen, Bilder und sonstigen Darstellungen sind urheberrechtlich geschützt und unterliegen den gewerblichen Schutzrechten. Jede missbräuchliche Verwertung ist strafbar.

Vervielfältigungen in jeglicher Art und Form - auch Auszugsweise - sowie die Verwertung und/oder Mitteilung des Inhaltes sind ohne schriftliche Erklärung Herstellers nicht gestattet. Zuwiderhandlungen verpflichten zu Schadenersatz. Weitere Ansprüche bleiben vorbehalten.

# 2. Sicherheit

Dieses Kapitel gibt einen Überblick über alle wichtigen Sicherheitsaspekte für einen optimalen Schutz des Personals für eine sichere Inbetriebnahme des Lüftungsgerätes.

Bei fehlerhafter Inbetriebnahme auf Grund mangelnder Qualifikation des Personals besteht die Gefahr erheblicher Personen- und Sachschäden. Es ist sicherzustellen, dass die Inbetriebnahme des Lüftungsgerätes nur durch geschultes und im Betrieb des Gerätes vollständig unterwiesenes Personal durchgeführt wird.

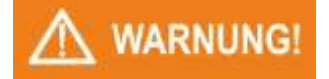

#### Möglichkeit einer Gefährdung durch Nichtbeachten der Bedienungsanleitung !

Die Inbetriebnahme des Lüftungsgerätes dürfen nur Personen vornehmen, die

- diese Bedienungsanleitung und
- die Montageanleitung des betreffenden Lüftungsgerätes vollständig gelesen und verstanden haben!

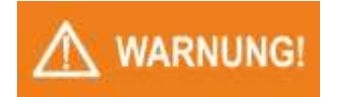

Möglichkeit einer Gefährdung durch nicht geschultes oder nicht ausreichend unterwiesenes Personal

Bei Nichtbeachtung der in dieser Anleitung aufgeführten Handlungsanweisungen und Sicherheitshinweise können erhebliche Gefahren entstehen.

#### 2.1 Bestimmungsgemäße Verwendung

Von dem Lüftungsgerät DUPLEX können Gefahren ausgehen. Das Gerät darf nur zur bestimmungsgemäßen Verwendung eingesetzt werden. Diese sind in der Montageanleitung des Lüftungsgerätes beschrieben.

Zur bestimmungsgemäßen Verwendung gehört auch das Beachten der Bedienungsanleitung.

### 2.2 Warnhinweise in dieser Bedienungsanleitung

Wichtige sicherheitstechnische Hinweise in dieser Anleitung sind durch Symbole gekennzeichnet. Diese angegebenen Hinweise zur Arbeitssicherheit müssen unbedingt eingehalten und befolgt werden. In diesen Fällen besonders vorsichtig verhalten, um Unfälle, Personenund Sachschäden zu vermeiden.

Neben den Hinweisen in dieser Bedienungsanleitung müssen auch die allgemeingültigen und örtlichen Sicherheits- und Unfallverhütungsvorschriften beachtet und angewiesen werden!

#### Art und Quelle der Gefahr

MARNUNG!

Dieser Warnhinweis warnt vor einer möglicherweise gefährlichen Situation für die Gesundheit von Personen. Die Nichtbeachtung dieser Warnhinweise kann zu schweren Verletzungen, auch mit Todesfolge führen.

#### Art und Quelle der Gefahr

Dieser Warnhinweis warnt vor einer möglicherweise gefährlichen Situation für die Gesundheit von Personen. Die Nichtbeachtung dieser Warnhinweise kann zu geringfügigen oder mäßigen Verletzungen führen.

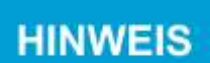

VORSICHT!

#### Hinweis

Allgemeine Hinweise enthalten Anwendungstipps und besonders nützliche Informationen, jedoch keine Warnungen vor Gefährdungen.

- 2.3 Personalqualifikation und -pflichten
  - Anschluss und Inbetriebnahme der Steuerungseinheiten an ein DUPLEX Lüftungsgerät dürfen nur von einer Fachfirma durchgeführt werden, die ein gültiges Zertifikat über die erfolgreiche Teilnahme an einer Schulung im Bereich der DUPLEX-Geräte mit RD5-Steuerung vorweisen kann.
  - Der Elektroanschluss, die Inbetriebnahme und die Einstellung des Lüftungsgeräts darf nur durch Personal mit einer entsprechenden Qualifikation unter Beachtung aller gültigen Normen, Regeln und Vorschriften durchgeführt werden. Diese Personen müssen eine spezielle Unterweisung über mögliche auftretende Gefahren erhalten haben.
  - Jede Person, die mit der Inbetriebnahme des Lüftungsgerätes befasst ist, muss die komplette Bedienungsanleitung und besonders das Kapitel "Sicherheit" gelesen und verstanden haben.
  - Fremdsprachiges Personal ist besonders intensiv zu schulen. Der Käufer/ Betreiber hat sich zu versichern, dass fremdsprachige Mitarbeiter die Bedienungsanleitung auch wirklich verstanden haben.
  - Personen, die das 16. Lebensjahr noch nicht vollendet haben, dürfen grundsätzlich nicht an dem Lüftungsgerät arbeiten.

### 2.4 Elektroanschluss

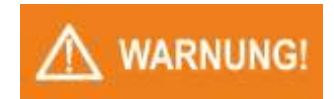

#### Das Lüftungsgerät darf nur durch qualifiziertes Fachpersonal angeschlossen und in Betrieb genommen werden!

Der Elektroanschluss, die Inbetriebnahme und die Einstellung des Lüftungsgeräts darf nur durch Personal mit einer entsprechenden Qualifikation unter Beachtung aller gültigen Normen, Regeln und Vorschriften durchgeführt werden.

HINWEIS

#### Gefahr durch unbeabsichtigtes Einschalten!

Das Lüftungsgerät muss durch einen abschließbaren Trennschalter (Not-Aus-Schalter) vom Stromnetz trennbar sein. Bei allen Arbeiten an dem Lüftungsgerät ist der Trennschalter auszuschalten und gegen unbeabsichtigtes Wiedereinschalten zu sichern.

Der Elektroanschluss und die Inbetriebnahme des DUPLEX Lüftungsgerätes sind in der Bedienungsanleitung des Lüftungsgerätes beschrieben. Den Elektro-Anschlussplan des Lüftungsgerätes finden sie am Ende der Bedienungsanleitung.

# 3. Bedienung via Bedientableau CP Touch

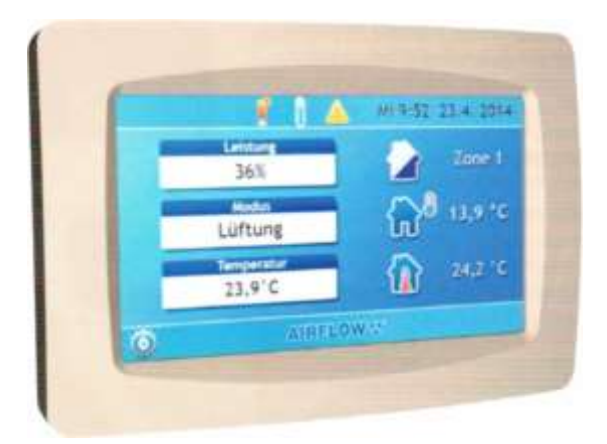

## 3.1 Beschreibung des Bedientableaus

DUPLEX Lüftungsgeräte, die mit einer RD5-Steuerung ausgestattet sind, lassen sich mit dem Bedientableau CP Touch verbinden und hierüber einstellen und bedienen.

Die komplexen Benutzereinstellung und Einstellung aller Serviceparameter lassen sich hierbei durch ein Passwort schützen.

Dem Bediener stehen zwei verschiedene Modi zur Verfügung:

#### • Manueller Modus

Die Betriebsart des Bedientableaus wird durch den Benutzer direkt programmiert.

#### • Wochenmodus

Das Lüftungsgerät wird nach einem voreingestellten Wochenprogramm gesteuert.

# 3.2 Gehäusemontage

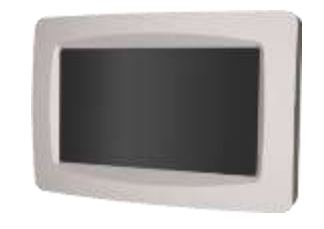

Als erstes wird das Bedientableau an die Wand montiert (lässt sich auch über eine Standard-Elektrodose mit Lochabstand von 68 mm montieren.)

Es ist sinnvoll, das Bedientableau in einer Höhe von 1,3 bis 1,5 m an einem leicht zugänglichen, beleuchteten und trockenen Platz an die Wand zu platzieren.

Gehen Sie wie folgt vor:

• Gehäuse-Rückwand des Bedientableaus vom Vorderteil abnehmen. Drücken Sie hierzu auf die mit Pfeil gekennzeichnete Stelle.

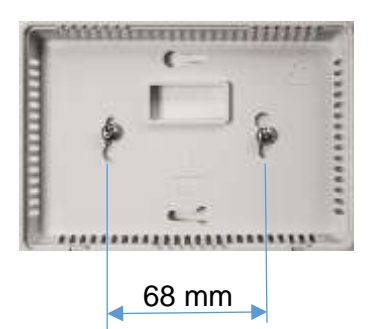

- Wählen Sie eine geignete Stelle und befestigen Sie die Gehäuse-Rückwand mit zwei Schrauben an der Wand.
- Klicken Sie nun das Gehäuse-Vorderteil in die Rückwand ein.

# HINWEIS

Die Steuerungseinheit verfügt über ein Temperatursensor. Sie darf nicht in der Nähe von Heizkörpern oder in der Nähe der Strahlungsflächen platziert werden.

### 3.3 Anschluss an das Lüftungsgerät

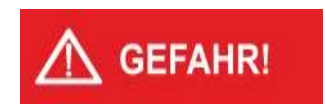

#### Gefahr durch Stromschlag

Das CP Touch-Bedientableau darf erst an das Lüftungsgerät angeschlossen werden, wenn dies zuvor vom Netzanschluss getrennt wurde!

Führen Sie den elektrischen Anschluss des Bedientableaus gemäß dem Elektroschema durch, das im Schaltschrankdeckel des Lüftungsgeräts angebracht ist.

Sobald das Lüftungsgerät an die Stromversorgung angeschlossen und eingeschaltet ist, sollte die Verbindung vom Bedientableau zum Lüftungsgerät nicht unterbrochen werden.

Wird dies doch erforderlich: Schalten Sie das Lüftungsgerät über den Reparaturschalter spannungsfrei.

#### 3.3.1 Anschluss bis zu vier CP Touch Bedientableaus

Maximal 4 Bedientableaus lassen sich an einem Lüftungsgerät mit RD5-Steuerung anschließen. Wollen Sie mehrere Bedientableaus mit dem Lüftungsgerät verbinden, müssen die einzelnen Tableaus in Serie geschaltet werden.

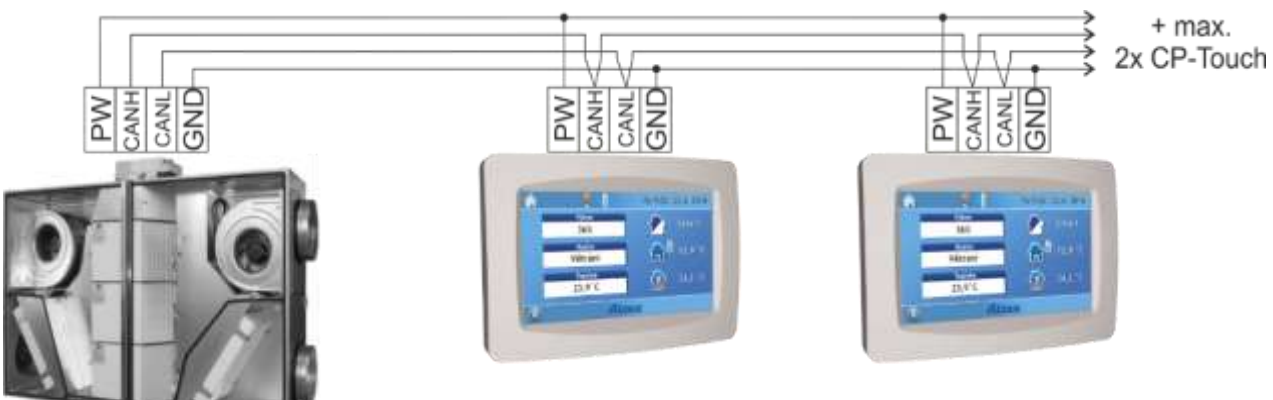

Serienschaltung der CP Touch Bedientableaus

#### 3.3.2 Adressierung über Jumper (Steckbrücken)

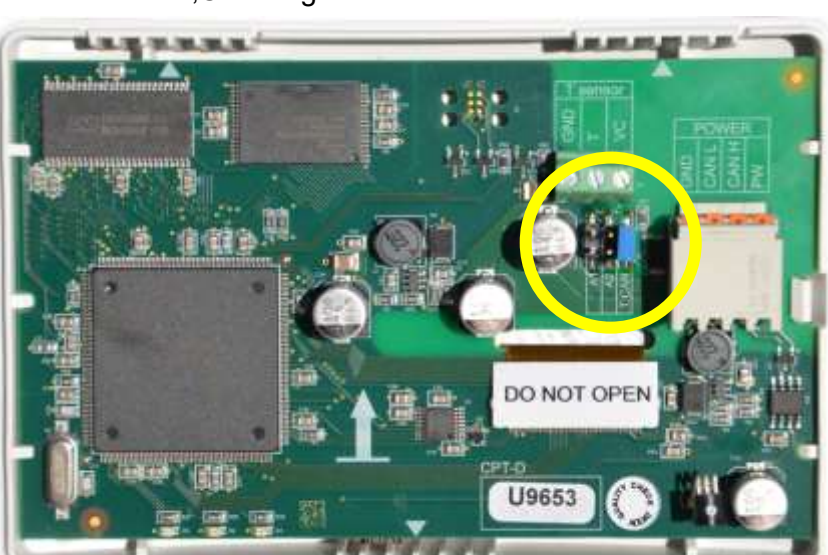

Beim letzten des angeklemmten Bedientableaus muss der Abschlusswiderstand auf ,C.TAN' gesteckt sein.

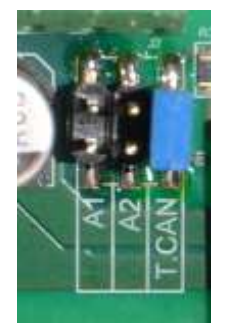

Auf der Steuerplatine des Bedientableaus befinden sich an der mit Kreis gekennzeichneten Stelle drei Jumper-Steckplätze:

- A1 1. Adressbus
- A2 2. Adressbus
- T.CAN Abschlusswiderstand (muss im letzten Bedientableau gesteckt werden)

Die Jumper der Bedientableaus müssen in jeder Einheit mit gleichem Bus mit je unterschiedlichen Adressierungen programmiert sein. Siehe nächste Seite. zu Abschnitt 3.3.1

- Beim Anschluss der Bedientableaus darf keine der Adressierungen gleich sein!
- Das letzte in der Serienschaltung angeschlossene Bedientableau muss mit Jumper T.CAN abgeschlossen sein!

| Anzahl der ange-<br>schlossenen Steue-<br>rungseinheiten | A1 | A2 | T.CAN |
|----------------------------------------------------------|----|----|-------|
|----------------------------------------------------------|----|----|-------|

#### Eine Steuerungseinheit

|  | 1. Steuerungseinheit | 0 | 0 | Х |
|--|----------------------|---|---|---|
|--|----------------------|---|---|---|

#### Zwei Steuerungseinheiten

| 1. Steuerungseinheit | 0 | 0 | 0 |
|----------------------|---|---|---|
| 2. Steuerungseinheit | х | 0 | Х |

#### Drei Steuerungseinheiten

| 1. Steuerungseinheit | 0 | 0 | 0 |
|----------------------|---|---|---|
| 2. Steuerungseinheit | Х | 0 | 0 |
| 3. Steuerungseinheit | 0 | Х | Х |

#### Vier Steuerungseinheiten

| 1. Steuerungseinheit | 0 | 0 | 0 |
|----------------------|---|---|---|
| 2. Steuerungseinheit | Х | 0 | 0 |
| 3. Steuerungseinheit | 0 | Х | 0 |
| 4. Steuerungseinheit | Х | Х | Х |

0 -> Jumper nicht gesetzt

X -> Jumper gesetzt

# 3.4 CP Touch - Betriebsmodi

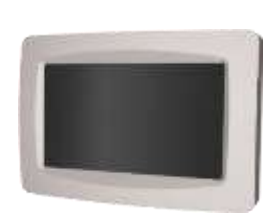

Das CP Touch Bedientableau ist für eine vollumfängliche Bedienung von DUPLEX Lüftungsgeräten bestimmt. Hierbei gibt es eine Bedinerebene und eine passwortgeschützte Serviceebene. Die Serviceeben steht dabei ausschließlich autorisiertem Fach- und Servicepersonal zur Verfügung.

Ist das CP Touch Bedientableau fertig angeschlossen, wird es aktiviert, indem das dunkle Display berührt wird.

Dem Bediener stehen zwei verschiedene Betriebsmodi zur Verfügung:

#### Manueller Modus

Der Betrieb des Lüftungsgerätes wird durch den Benutzer manuell vorgegeben.

#### Automatischer Wochenmodus

Das Lüftungsgerät wird nach einem voreingestellten Wochenprogramm gesteuert.

# 3.5 Nach dem Einschalten

Nach dem Auflegen der Netzspannung erscheint auf dem CP-Touch Bedientableau ein Startbild mit zusätzlichen Informationen über den Zustand der Kommunikation mit dem Lüftungsgerät:

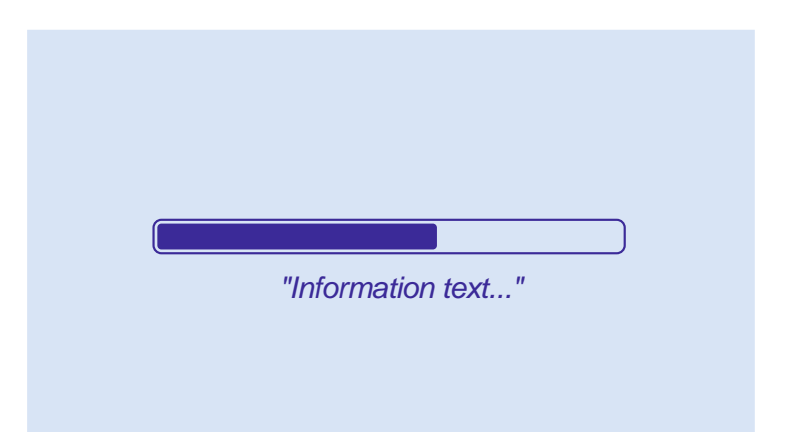

| Text / Status                                                   | Tätigkeit CP Touch Bedientableau                                                                                                    |
|-----------------------------------------------------------------|----------------------------------------------------------------------------------------------------|
| Waiting for status                                              | CP Touch sucht die Software in ihrem Speicher (ca. 10 Sek.)                                                                                                    |
| Loading application                                             | Laden der Software – (dauert bis 10 Sek.)<br>Der Bildschirm kann für ein paar Sekunden dunkel werden.                                                                   |
| Downloading application                                         | Bedientableau aktualisiert die Softwareversionen der Steuerplatine – (bis zu 4 Min.)                                                                                    |
| Waiting for connection                                          | Bedientableau wartet auf Kommunikation mit der Steuerplatine.<br>Wenn dies länger als 3 Min. dauert, erscheint die Anzeige:<br>"Communication Error".                   |
| Hauptbildschirm wird<br>angezeigt, aber die<br>Angaben sind "0" | Software des Bedientableaus wurde erfolgreich gestartet, die Kom-<br>munikation mit der Regelung des Lüftungsgerätes steht aber noch<br>nicht zur Verfügung.            |
|                                                                 | Diese Meldung kann nach dem Einschalten des Bedientableaus er-<br>scheinen, wenn die Software von Steuermodulen nach dem Ein-<br>schalten noch nicht hochgefahren sind. |
|                                                                 | Diese Tätigkeit sollte nicht länger als eine Minute dauern.                                                                                                    |
| Communication error                                             | Die Verbindung zwischen dem Bedientableau und dem Lüftungsge-<br>rät konnte nicht hergestellt werden.                                                                   |
|                                                                 | Ein erneuter Versuch wird durchgeführt, wenn ein Neustart durch lö-<br>sen / wiederauflegen der Netzspannung durchgeführt wurde.                                        |

# 3.6 Das Hauptmenü

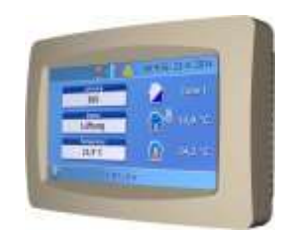

Zum Ändern von Parametern auf dem Hauptmenü tippen Sie auf den entsprechenden Parameter des Touchscreens.

Aktuelle Uhrzeit

#### 3.6.1 Übersicht

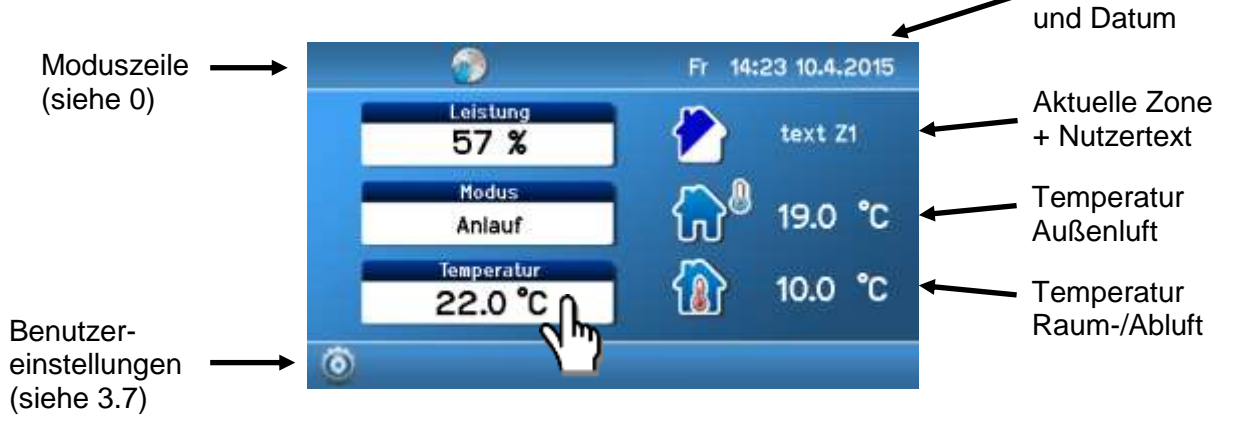

Hauptmenü des Bedientableaus

#### 3.6.2 Symbole im Hauptmenü

|    | Neben dem Symbol wird die Außentemperatur T-ODA angezeigt                                                                                          |
|----|----------------------------------------------------------------------------------------------------|
|    | Ist die Regelung nach "Zuluft / Abluft"<br>eingestellt, wird die Innenraumtemperatur<br>T-IDA angezeigt<br>(Innentemperatur bzw. Ablufttemperatur) |
|    | Ist die Regelung nach "Zuluft" eingestellt, wird die Zulufttemperatur T-SUP angezeigt                                                              |
| Q  | Durch Klicken auf das Symbol öffnet sich das Menü: "Benutzereinstellungen"                                                                         |
| S. | Der Zugang zu den Service-Einstellungen ist passwortgeschützt.                                                                                     |
|    | Diese Ebene ist ausschließlich für geschul-<br>tes Servicepersonal zugänglich!                                                                     |

### 3.6.3 Moduszeile (obere Zeile des Hauptmenüs)

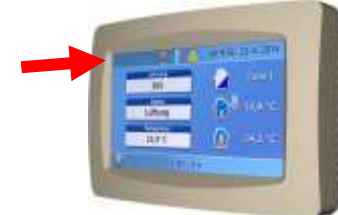

Die Symbole in der obersten Zeile des Hauptmenüs zeigen an, wie das Lüftungsgerät aktuell gesteuert wird.

Die Symbole bedeuten:

| <b>*</b>           | Manuelle Steuerung<br>des Lüftungsgerätes                                                                                                    |
|--------------------|----------------------------------------------------------------------------------------------------|
| 0                  | Wochenprogramm aktiv<br>Steuerung des Lüftungsgerätes nach voreingestell-<br>tem Wochenprogramm                                                                                                    |
| <i>©</i>           | Vorübergehende manuelle Einstellung<br>Wird mit dem Beginn des nächsten Wochenpro-<br>grammintervalls beendet.                                                                                      |
| <u> </u>           | <b>Modus Party / Urlaub aktiv</b><br>Modus wird nach vorgegebenem Zeitablauf been-<br>det.                                                                                                    |
|                    | Modus Feiertag aktiv<br>Dieser Modus ist nur aktiv, wenn zuvor Feier- oder<br>Ferientage definiert wurden.<br>Das Lüftungsgerät wird nach den Vorgaben dieses<br>Modus im Wochenprogramm gesteuert. |
|                    | Lüftungsgerät heizt                                                                                                    |
| 潮                  | Lüftungsgerät kühlt                                                                                                    |
|                    | Symbol Alarm aktiv (gelb)                                                                                                    |
|                    | wird angezeigt, solange mindestens ein Alarm aktiv<br>ist.                                                                                                    |
|                    | Tippen sie auf das Symbol um zu sehen welche<br>Alarme momentan aktiv sind.                                                                                                    |
|                    | Die aktiven Alarme <u>haben direkten Einfluss</u> auf den Betrieb des Lüftungsgerätes.                                                                                                    |
|                    | Symbol Hinweis aktiv (blau)                                                                                                    |
|                    | wird angezeigt, solange mindestens eine Warnung aktiv ist.                                                                                                    |
|                    | Tippen sie auf das Symbol um zu sehen welche<br>Warnungen momentan aktiv sind.                                                                                                    |
|                    | Die Warnungen <u>haben keinen direkten Einfluss</u> auf<br>den Betrieb des Lüftungsgerätes.                                                                                                    |
| Fr 11:17 10.4.2015 | Anzeige der aktuellen Zeit und des Datums.<br>(Kann in der Ebene der Benutzerparameter einge-<br>stellt werden.)                                                                                    |

#### 3.6.4 Menüpunkt "Leistung"

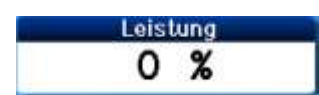

Leistungseinstellung

Die aktuelle Leistung wird in % bzw. **m<sup>3</sup>/h** angezeigt. (hängt ab von der Konfiguration des Lüftungsgerätes).

Verstellen der Leistungseinstellung:

- Tippen Sie im Hauptmenü auf das Feld "Leistung". Es öffnet sich nebenstehendes Fenster.
- Durch Betätigung der Pfeilbuttons kann die Leistungseinstellung im Bereich von 12% bis 100% manuell vorgenommen werden.
- Bestätigen Sie Ihre Einstellung mit oder
- Verwerfen Sie die Einstellung mit

# HINWEIS

Der Wert der aktuellen Leistung muss nicht unbedingt mit dem manuell eingestellten Wert bzw. dem Wochenprogrammwert übereinstimmen.

Sollte der aktuell dargestellte Leistungswert nicht dem vorgegebenen Sollwert entsprechen, kann dies durch eine Übersteuerung durch externe Signalzustände (Analog- oder Digital) der Eingänge (z.B. Eingänge D1 - D4 oder IN1, IN2) begründet sein.

#### 3.6.5 Menüpunkt "Modus"

| Modus   |  |
|---------|--|
| Automat |  |

Zeigt den aktuellen Modus der Geräteregelung an. (Auswahlmöglichkeiten je nach Gerätekonfiguration.)

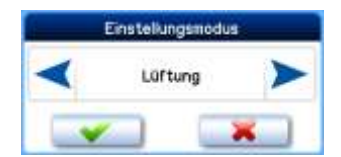

Verstellen der Moduseinstellung:

- Tippen Sie im Hauptmenü auf das Feld "Modus". Es öffnet sich nebenstehendes Fenster.
- Durch Betätigung der Pfeilbuttons kann die Moduseinstellung vorgenommen werden.

| Modus     | Funktion                                                                                                    |
|-----------|----------------------------------------------------------------------------------------------------|
| AUS       | Einheit ist ausgeschaltet.                                                                                                    |
| AUTOMATIK | Einheit befindet sich im "AUS"- Modus.                                                                                                    |
|           | Wird entweder durch den Zeitschalter für periodi-<br>sches Lüften oder durch Statusänderung an einen<br>der Eingänge (Dn, INk) wieder aktiv.                                      |
| LÜFTUNG   | Lüftungsgerät lüftet nach eingestellter Leistung<br>bzw. nach einer höheren Leistung, die durch einen<br>aktiven externen Eingang beeinflusst wird.                               |
| NACHT-    | Gerät befindet sich im "AUS"- Modus.                                                                                                    |
| KÜHLUNG   | Es schaltet in den Lüftungsmodus, sobald die In-<br>nentemperatur höher als die gewünschte Tempe-<br>ratur und die Außentemperatur niedriger, als die<br>Innenraumtemperatur ist. |
|           | Um die Funktion NACHTKÜHLUNG aktivieren zu<br>können, müssen folgende Bedingungen erfüllt<br>sein:                                                                                |

|            | <ol> <li>T(IDA) oder T(ETA) - T(ODA) größer 5,3°C,<br/>d. h. die Außentemperatur muss mindestens<br/>um 5,3°C niedriger sein als die Raumtempe-<br/>ratur bzw. Ablufttemperatur;</li> </ol> |
|------------|----------------------------------------------------------------------------------------------------|
|            | <ol> <li>Im manuellen Modus oder im Wochenpro-<br/>gramm muss eine Leistung des Geräts größer<br/>als "0" eingestellt sein.</li> </ol>                                                      |
| DISBALANCE | Die Steuerung der Ventilatoren M-SUP (ZUL) und<br>M-ETA (FOL) wird nach der gewünschten Leistung<br>und nach dem gewünschten Parameterwert der<br>Korrektur M-SUP (ZUL) definiert.          |
| UMLUFT     | Die Luft im Innenraum wird durch das Lüftungsge-<br>rät zirkuliert. Kühlung bzw. Heizung je nach Be-<br>darf.                                                                               |

- Bestätigen Sie Ihre Einstellung mit \_\_\_\_\_ oder
- Verwerfen Sie die Einstellung mit

# HINWEIS

Der angezeigte Modus muss nicht unbedingt mit dem manuell eingestellten Wert bzw. dem Wochenprogrammwert übereinstimmen.

Sollte der aktuell dargestellte Modus nicht dem vorgegebenen Modus entsprechen, kann dies durch eine Übersteuerung durch externe Signalzustände (Analog- oder Digital) der Eingänge (z.B. Eingänge D1 -D4 oder IN1, IN2) begründet sein.

#### 3.6.6 Menüpunkt "Temperatur"

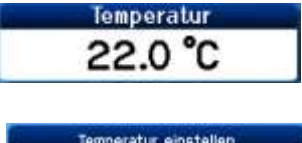

| < | 16.0°C | >   |
|---|--------|-----|
|   |        | × ) |

Zeigt die aktuell vorgewählte Temperatur in "°C" an.

Verstellen der Temperatureinstellung:

- Tippen Sie im Hauptmenü auf das Feld "Temperatur einstellen". Es öffnet sich nebenstehendes Fenster.
- Durch Betätigung der Pfeilbuttons kann die Temperatureinstellung vorgenommen werden. Der Temperaturbereich ist abhängig von den voreingestellten Geräteparametern.
- Bestätigen Sie Ihre Einstellung mit \_\_\_\_\_ oder
- Verwerfen Sie die Einstellung mit Liss

# **HINWEIS**

Der Wert der aktuellen Temperatur muss nicht mit dem manuell eingestellten Wert bzw. dem Wochenprogrammwert übereinstimmen.

Sollte die aktuell dargestellte Temperatur nicht der vorgegebenen Soll-Temperatur entsprechen, kann dies durch eine Übersteuerung durch externe Signalzustände (Analog- oder Digital) der Eingänge (z.B. Eingänge D1 - D4 oder IN1, IN2) begründet sein.

#### 3.6.7 Menüpunkt "Zoneneinstellungen"

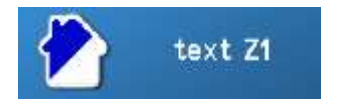

Zeigt die aktive Lüftungszone an.

Verstellen der Lüftungszoneneinstellung:

- Tippen Sie im Hauptmenü auf das Feld "Lüftungszone". Es öffnet sich nebenstehendes Fenster.
- Durch Betätigung der Pfeilbuttons kann die Zoneneinstellung vorgenommen werden.

Beachten Sie: Die Texte für das Zonenfeld sind frei einstellbar. Vorgegeben sind die Texte: text Z1 | text Z2 | text Z1+Z2 Siehe Abschnitt 3.7.6

Die Symbole für die belüftete Zone werden wie folgt dargestellt:

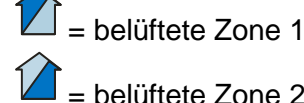

= belüftete Zone 2

= belüftete Zone 1 + 2

- Bestätigen Sie Ihre Einstellung mit oder

# HINWEIS

Der Wert der aktuellen Zone muss nicht mit dem manuell eingestellten Wert bzw. dem Wochenprogrammwert übereinstimmen.

Sollte die aktuell dargestellte Zone nicht der vorgegebenen Zone entsprechen, kann dies durch eine Übersteuerung durch externe Signalzustände (Analog- oder Digital) der Eingänge (z.B. Eingänge D1 - D4 oder IN1, IN2) begründet sein.

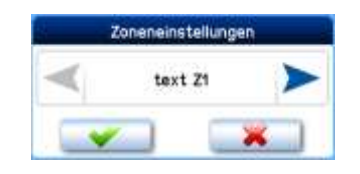

# 3.7 Benutzereinstellungen

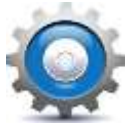

Durch Klicken auf das Zahnrad-Symbol im Hauptmenü gelangt man zur Eingabemaske **Benutzereinstellungen**.

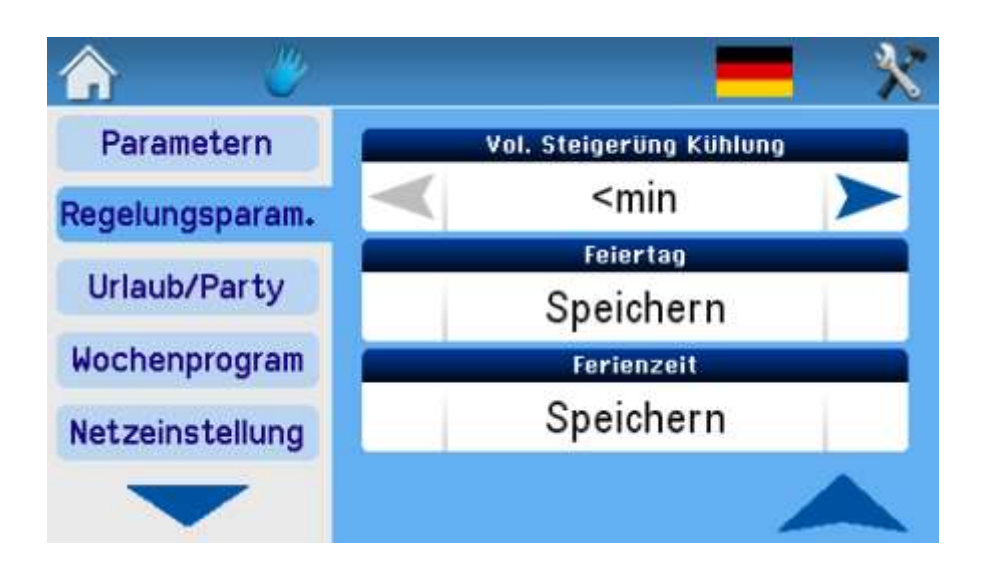

Je nach Lüftungsgerätekonfiguration kann es vorkommen, dass Werte zwar angezeigt werden aber nicht geändert werden können.

#### 3.7.1 Navigationssymbole

| Rückkehr zum vorherigen Menüpunkt                                                                |
|--------------------------------------------------------------------------------------------------|
| Rückkehr ins Hauptmenü                                                                           |
| Anzeige der aktuellen Sprache.<br>Durch Klicken auf die Flagge gelangt man<br>zur Sprachauswahl. |
| Der Zugang zu den Service-Einstellungen ist passwortgeschützt.                                   |
| Diese Ebene ist ausschließlich für geschul-<br>tes Servicepersonal zugänglich!                   |

#### 3.7.2 Button -> Parameter

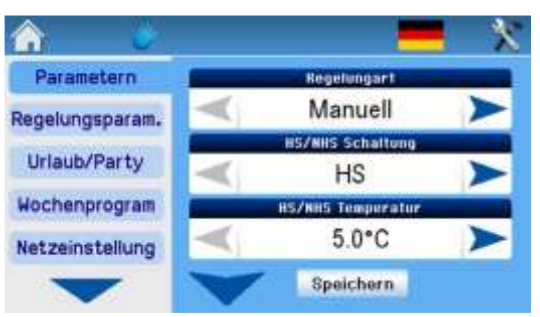

Im Menü "Parameter" lassen sich die Betriebsmodi HS, NHS-Parameter und automatisches Umschalten zwischen HS und NHS einstellen.

| Regelungsart | Manuell        |
|--------------|----------------|
|              |                |
|              | Wochenprogramm |

| HS / NHS<br>Schaltung | <b>HS</b> = Heizsaison (Winter)<br>Zulufterwärmung bzw. Innenraumheizung freigegeben.                                                                                                    |
|-----------------------|----------------------------------------------------------------------------------------------------|
|                       | <b>NHS</b> = Nichtheizsaison (Sommer)                                                                                                    |
|                       | Zuluftkühlung bzw. Innenraumkühlung freigegeben.                                                                                                    |
|                       | <b>T ODA-</b> = automatisches Umschalten HS / NHS<br>in Abhängigkeit der Außentemperatur (T-ODA).                                                                                                    |
|                       | Die Umschaltgrenze wird durch den Parameter "HS/NHS Tempera-<br>tur" bestimmt. Falls die Außenlufttemperatur höher als "HS/NHS<br>Temperatur", wir automatisch die Nichtheizsaison ausgewählt. Falls<br>die Außenlufttemperatur niedriger als "HS/NHS Temperatur", wird<br>automatisch die Heizsaison ausgewählt. |
|                       | <b>T ODA+ =</b> automatisches Umschalten HS / NHS aufgrund der Außentemperatur und des Verhältnisses der gewünschten Temperatur zur Innenraumtemperatur. Die Grenzwerte für die Umschaltung werden mit dem Parameter "Temperatur HS / NHS" eingestellt.                                                           |

| HS / NHS   | Außentemperaturgrenze für das automatische Umschalten zwi- |
|------------|------------------------------------------------------------|
| Temperatur | schen HS und NHS (Einstellbereich von +5°C bis +30°C).     |

| Saison aktuell | Darstellung der aktiven Saison (HS oder NHS).                   |
|----------------|-----------------------------------------------------------------|
|                | Kann nicht eingestellt werden, dient lediglich zur Information. |

Wenn die Außentemperatur höher als die "Temperatur HS / NHS" ist, wird automatisch die Nichtheizsaison aktiv.
Wenn die Außentemperatur niedriger als die "Temperatur HS / NHS" ist und gleichzeitig die Raumtemperatur um 5 °C höher ist, als die gewünschte Temperatur, bleibt die NHS solange aktiv, bis die Außentemperatur unter 0 °C sinkt.
Wenn die Außentemperatur niedriger als 0 °C ist, wird die Heizsaison immer automatisch aktiv.

#### 3.7.3 Button -> Regelungsparameter

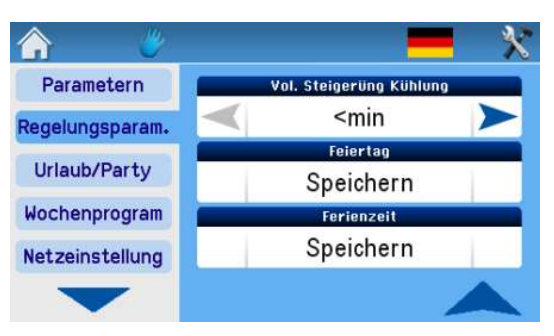

Einstellungen während des Betriebs des Lüftungsgerätes.

| IN1 Eingang  | NEIN | Der Eingang IN1 ist immer aktiv (nicht deaktiviert) |
|--------------|------|-----------------------------------------------------|
| deaktivieren | HS   | Der Eingang IN1 ist in Heizsaison deaktiviert       |
|              | NHS  | Der Eingang IN1 ist in Nichtheizsaison deaktiviert  |

| IN2 Eingang<br>deaktivieren | NEIN | Der Eingang IN1 ist immer aktiv (nicht deaktiviert) |
|-----------------------------|------|-----------------------------------------------------|
|                             | HS   | Der Eingang IN1 ist in Heizsaison deaktiviert       |
|                             | NHS  | Der Eingang IN1 ist in Nichtheizsaison deaktiviert  |

| Hysterese<br>Heizung | Einstellung der Temperaturdifferenz von der gewünschten Temperatur, wann die HEIZUNG aktiv wird. |
|----------------------|--------------------------------------------------------------------------------------------------|
|                      | <b>0,1 °C bis 5,0°C</b> (in 0,1°C - Schritten)                                                   |

| Hysterese<br>Kühlung | Einstellung der Temperaturdifferenz von der gewünschten Temperatur, wann die KÜHLUNG aktiv wird. |
|----------------------|--------------------------------------------------------------------------------------------------|
|                      | <b>0,1 °C bis 5,0°C</b> (in 0,1°C - Schritten)                                                   |

| Feiertage | <ul> <li>Einstellung der Feiertage nach Bedarf des Benutzers</li> <li>Bis zu 16 Feiertage pro Jahr programmierbar</li> </ul> |
|-----------|----------------------------------------------------------------------------------------------------|
|           | Das Lüftungsgerät wird nach Einstellungen "Feiertage" gesteuert, wenn:                                                       |
|           | - die Einheit im Modus "Wochenprogramm" ist.                                                                                 |
|           | - das aktuelle Datum ein Feiertag / Ferientag ist.                                                                           |
|           | <ul> <li>das Feiertags- bzw. Feriendatum in der Einstellung "Feiertage"<br/>vermerkt (angeklickt) ist.</li> </ul>            |
|           | Einstellschema siehe nächste Seite.                                                                                          |

Feiertage einstellen:

|          | J                                                                                                    |                                                                                                    |
|----------|----------------------------------------------------------------------------------------------------|----------------------------------------------------------------------------------------------------|
| ر<br>لار | Parametern<br>Regelungsparam.<br>Urlaub/Party<br>Wochenprogram<br>Netzeinstellung                                                                          | Feast         Scions (Hap second)           1. Data         0.0.           2. Data         0.0.           3. Datas         0.0.           5. Datas         0.0.           5. Datas         0.0.           5. Datas         0.0.           5. Datas         0.0.           5. Datas         0.0.           5. Datas         0.0.           5. Datas         0.0.           5. Datas         0.0.           5. Datas         0.0. |
|          | a) auf <u>Feiertag</u> klicken                                                                                                    | b) auf Feld <u>Datum</u> klicken                                                                                                    |
|          | <ul> <li>Datum einstellen und<br/>bestätigen</li> </ul>                                                                                                    | d) Datum aktivieren und speichern                                                                                                    |
| Ferien   | Einstellung der Feierta     Bis zu 4 Ferienzeiten Das Lüftungsgerät wird nac     Das Lüftungsgerät im     das aktuelle Datum ei     das Feiertags- bzw. Fe | age nach Bedarf des Benutzers<br>pro Jahr programmierbar<br><i>h Einstellung "Ferien" gesteuert, wenn:</i><br><i>Modus "Wochenprogramm" ist,</i><br>in Feiertag / Ferientag ist,<br>eriendatum in der Einstellung "Feiertage"                                                                                                    |

Ferientage einstellen:

vermerkt (angeklickt) ist.

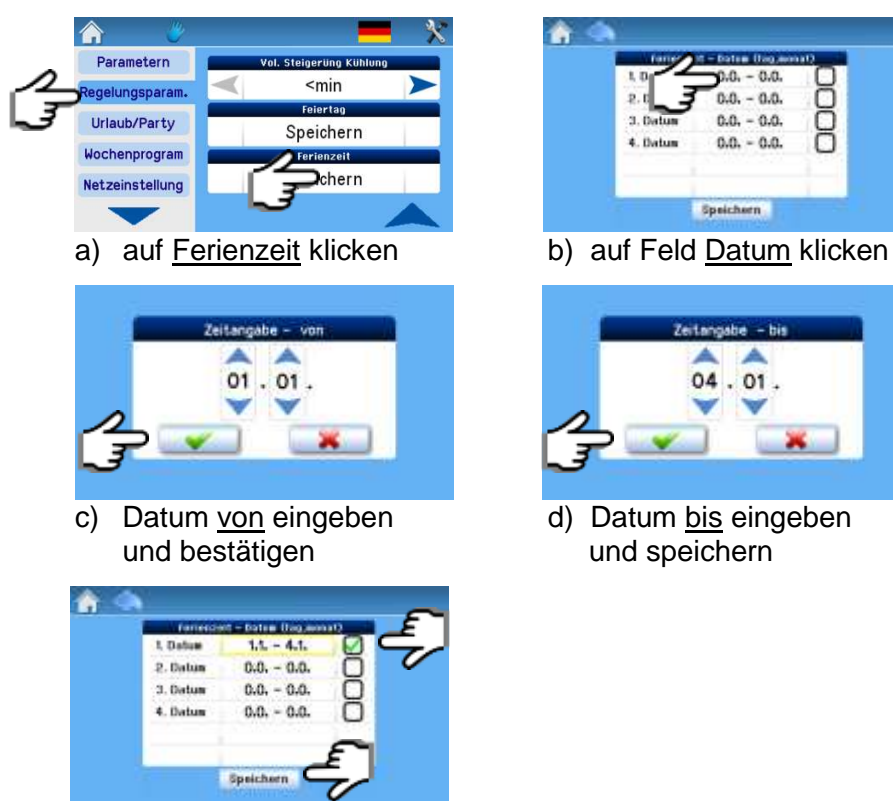

e) Datum aktivieren und speichern

#### 3.7.4 Button -> Urlaub / Party

| <b>^</b>               |             |                 |
|------------------------|-------------|-----------------|
| Parametern             | 0           | tab/Party       |
| De en hun men e rene ' | Leistung:   | 12 %            |
| Regelungsparam.        | Modus:      | Aus             |
| Urlaub/Party           | Temperatur: | 10.5°C          |
| Nochenprogram          | Zone:       | text Z1         |
| noenenprogram          | Start:      | 11:31 10.4.2015 |
| Netzeinstellung        | Ende:       | 12:31 10.4.2015 |
|                        | De          | aktivieren      |

Funktionsbeschreibung:

Übergeordneter Gerätemodus, der (nach eingestellten Parametern und eingestelltem Zeitintervall) abläuft und dabei das eingestellte Wochenprogramm überlagert.

Hier könnte z.B.

- während der Urlaubszeit ein abgesenkter Betrieb des Lüftungsgerätes ablaufen, oder
- während einer Party für diese Zeit ein erhöhter Betrieb eingestellt werden.

| Leistung                                  | Einstellung der Luftleistung -> siehe <b>Fehler! Verweisquelle konnte n</b><br>icht gefunden werden.                                                                                                    |  |
|-------------------------------------------|----------------------------------------------------------------------------------------------------|--|
| Modus                                     | Modus-Einstellung -> siehe 3.6.4                                                                                                    |  |
| Temperatur                                | Einstellung der Solltemperatur -> siehe 3.6.6                                                                                                    |  |
| Zone                                      | Einstellung der Zone -> siehe 3.6.7                                                                                                    |  |
| Start-Zeit                                | Der Modus-Start lässt sich verzögern, der Modus "Urlaub / Ferien" startet dann nach programmierter Start-Zeit.                                                                                                    |  |
| Stopp-Zeit                                | Der Modus "Urlaub / Ferien" endet nach eingestellter Stopp-Zeit.                                                                                                    |  |
| Modus-Taste<br>"Speichern/<br>aktivieren" | wird zum Speichern von eingestellten Werten benutzt. Die Modus-<br>Aktivierung, bzw. Modus-Deaktivierung wird nach der Start-Zeit,<br>bzw. Stopp-Zeit durchgeführt. (Durch Klicken auf die Taste verändert<br>sich die Anzeige auf "Deaktivieren") |  |

# HINWEIS

Wurden die eingestellten Parameter der Funktion "Urlaub / Party" gespeichert, arbeitet das Gerät nach diesen Parametern

- entweder bis zum programmierten Endzeitpunkt, oder
- bis zur manuellen Deaktivierung der Funktion Urlaub / Ferien (Button "Deaktivieren").

#### 3.7.5 Button -> Wochenprogramm

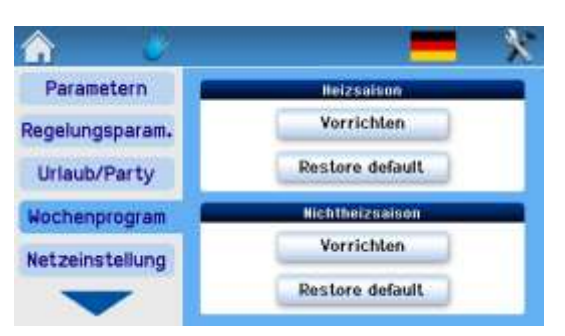

Die <u>Heizsaison</u> und <u>Nichtheizsaison</u> werden im Wochenprogramm getrennt voneinander eigestellt.

Für jeden einzelnen Wochentag können bis zu 8 verschieden Zeitintervalle hinterlegt werden. Zu jedem Zeitintervall können die Betriebsparameter eingestellt werden (Luftleistung, Temperatur, ...) und die Zeit, wann der Intervall starten soll.

Zusätzlich gibt es die Einstellung für die Feiertage und die Ferien.

Gehen Sie wie folgt vor:

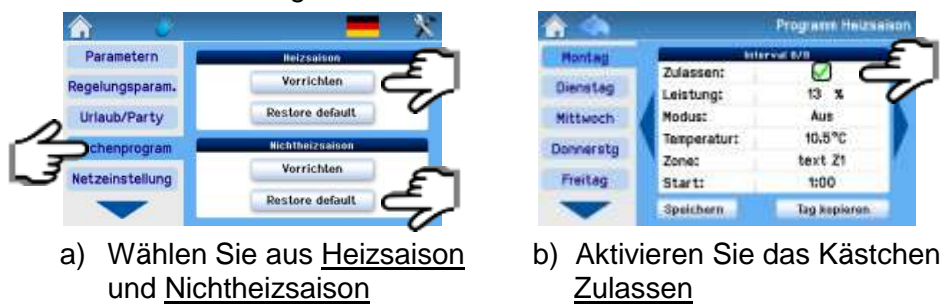

Mit den Pfeilen ◀ und ► kann man durch die Intervalle 1 bis 8 blättern.

Sollte das erste Intervall des ausgewählten Tags nicht um 00:00 Uhr beginnen, läuft das Lüftungsgerät nach den Vorgaben des letzten Intervalls des vorherigen Tages.

#### Wochentag kopieren

Nach Erstellung des Wochenprogramms kann man die Einstellung des ausgewählten Tages wie folgt kopieren:

- in jeden beliebigen Wochentag
- nur in ausgewählten Tage
- in Feiertage oder Ferienzeiten
- in die Tage von beiden Saisons (Heizsaison HS / Nichtheizsaison NHS)

Kopieren der Einstellungen wie folgt:

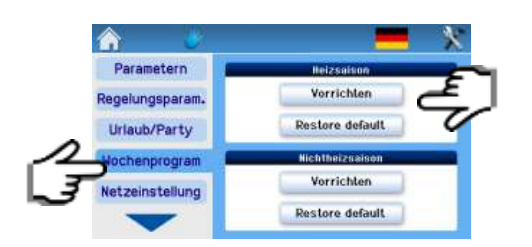

a) Wählen Sie aus <u>Heizsaison</u> und <u>Nichtheizsaison</u>

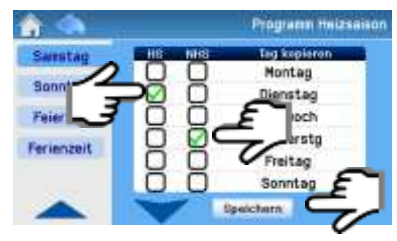

|                         |              | Programe Haizsaiso |
|-------------------------|--------------|--------------------|
| Honted                  | Enterval 5/8 |                    |
| Contraction of the      | Zulassen:    |                    |
| Dienstag                | Leistung:    | 13 X               |
| Mittwoch                | Modus:       | Aus                |
| No. of Concession, Name | Temperatur:  | 10.5°C             |
| Pouner and              | Zone:        | text Z1            |
| Freitag                 | Start:       | 1:00               |
| $\mathbf{\nabla}$       | Speichern    | Tag Repieren       |

b) Klicken Sie auf <u>Tag kopieren</u>

c) Tag auswählen

Beispiel:

- Erst Dienstag (Heizsaison) anklicken,
- dann der Donnerstag (Nichtheizsaison) anklicken
- dann auf ,Speichern' klicken.

Auf diese Weise werden alle Einstellungen vom Dienstag auf den Donnerstag übertragen.

CP Touch bietet für jede Heizsaison 8 Intervalle je Wochentag an und weiterhin separate Einstellungen für Feiertage und Ferien.

Im Rahmen eines einzelnen Intervalls lassen sich alle Betriebsparameter des Lüftungsgeräts (siehe Abschnitt 3.6.5 bis 3.6.7) sowie der Zeitpunkt, wann ein Intervall starten soll, einstellen.

Beginnt das erste Intervall an einem bestimmten Wochentag nicht um 00:00 Uhr, arbeitet CP Touch bis zum Beginn des ersten Intervalls nach eingestellten Werten des Vortags.

#### 3.7.6 Button -> Netzwerkeinstellung

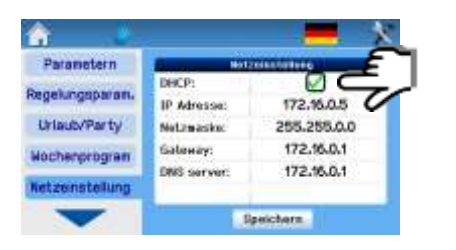

- DHCP \*
- IP Adresse: 172.20.20.20
- Netzmaske: 255.255.255.0
- Gateway: 172.20.20.1
- DNS Server:

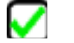

#### \* DHCP (Dynamic Host Configuration Protocol)

DHCP ermöglicht es, Computer ohne manuelle Konfiguration der Netzwerkschnittstelle in ein bestehendes Netzwerk einzubinden.

- DHCP angeklickt:
   Eine automatische Internet-Netzwerkeinstellung wird durchgeführt
- DHCP nicht aktiviert: die Netzwerkeinstellung muss manuell durchgeführt werden.

# HINWEIS

Die Taste "Speichern" speichert die eingestellten Werte und führt gleichzeitig einen Neustart mit den neuen Werten durch.

#### Texte

Eingabe der Texteistellung für folgende Eingänge:

- D1 | D2 | D3 | D4 | IN1 | IN2
- Zone 1 | Zone 2 | Zone 1+2
- sowie bei den optionalen Modulen RD5k die Eingänge
- INk1 | INk2 | INk3 | INk4
- TRk1 | TRk2 | TRk3 | TRk4 | TRk5

Der eingegebene Text wird dann im Display der Hauptdarstellung angezeigt, wenn das Lüftungsgerät nach deren aktivem Eingang läuft.

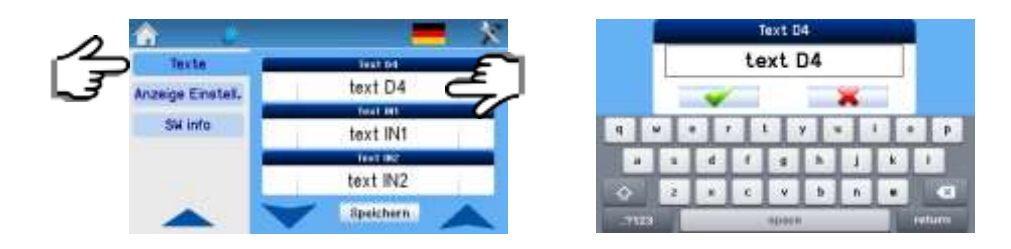

Die Texte stimmen mit den Interneteinstellungen überein.

Mehr Informationen über den Lokal- sowie Fernzugriff auf das Gerät finden Sie in Kapitel 5.

# Display-Einstellungen

| Anzeige / Kontrast                                                                            | Kann mit den Pfeilen ◀ und ▶ eingestellt<br>werden.                                                                                                    |
|-----------------------------------------------------------------------------------------------|----------------------------------------------------------------------------------------------------|
| Zeit aus dem<br>Internet<br>synchronisieren                                                   | Falls markiert werden Uhrzeit und Datum mit dem Internet synchronisiert.                                                                                                    |
| Zeit und Datum<br>einstellen                                                                  | Aktuelle Zeit und Datum einstellen.<br>Hier kann die Einstellung manuell erfolgen,<br>falls kein Internet zur Verfügung steht oder<br>falls "Zeit aus dem Internet" nicht markiert ist. |
| Zeitzone                                                                                      | Einstellen der Zeitzone des Gebietes, in der das Lüftungsgerät installiert wurde.                                                                                                    |
| Sommerzeit<br>automatisch                                                                     | Falls markiert, wechselt die Zeit automa-<br>tisch zwischen Sommerzeit und Winterzeit.                                                                                                  |
| Software-<br>Informationen<br>- Gerätetyp<br>- Durchführung<br>- Spezifikationen<br>- Version | Zeigt Gerätetyp, Seriennummer und Soft-<br>ware-Version der Steuerung an.                                                                                                    |

### 3.8 Serviceeinstellungen (nur für Servicetechniker)

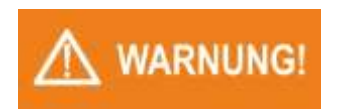

Die Serviceeinstellungen dürfen ausschließlich von werkseitig geschultem Servicepersonal angepasst bzw. geändert werden. Sie sind erst nach Eingabe eines Passworts zugänglich.

Die Passworteingabe wird nach einer Inaktivität von länger als 30 Minuten erneut erforderlich.

#### 3.8.1 Bedienungshinweise

| 🛆 🔦                          | 3.2. Konfig. L               | üftung |
|------------------------------|------------------------------|--------|
| 3.2.13. Lüftung Intervall    | 24 min                       | >      |
| 3.2.14. Kor. M-SUP Einsatz:  | Nein                         | ►      |
| 3.2.15. Filter Prüfung: 🛛 🔍  | TR                           | ►      |
| 3.2.51. P Gewinn_fluss-M1: 🔫 | <min< td=""><td></td></min<> |        |
| 3.2.52. I Gewinn_fluss-M1: 🔫 | 0                            |        |
| Speichern                    |                              |        |

Parameter, die gerade bearbeitet werden, sind gelb umrahmt.

- Pfeilsymbol ▲ oder ▼ drücken => Darstellung zum nächsten oder vorigen Parameter wechseln.
- Pfeilsymbol ▲ oder ▼ festhalten => Anzeige blättert seitenweise.
- Pfeilsymbol ◄ oder ► drücken => Darstellung zum geringeren oder höheren Wert wechseln.
- Pfeilsymbol ◀ oder ► festhalten =>
   Werte wechseln schneller.

| Speichern | Abspeichern des geänderten Werts |
|-----------|----------------------------------|
| Ŷ         | Eine Ebene zurück                |
|           | Zurück ins Hauptmenü             |

# HINWEIS

Wurden die geänderten Parameter nicht gespeichert, bevor sie die aktive Ebene verlassen, gehen die Änderungen verloren.

#### Geräteinformation SERVICEPARAMETER 1/2 Gerätstatus Altern LEingänge 3.Einstollang Geräte-Zustand

Anzeige von Information über das Lüftungsgerät (Serien-Nummer und die RD5 Software-Version)

#### Alarm SERVICEPARAMETER 1/2 GorAtstatus Alarn Alarn Alarnhistorie 2.Ausgänge 3.Einstellung

Anzeige von:

- aktive Alarme und Warnungen
- Alarmhistorie (max. 30 neueste Nachrichten)

Über den Webserver-Zugang können die 200 letzten Alarme und Warnungen dargestellt werden.

#### (1) Eingangszustände

Dieses Menü zeigt die Zustände der Eingänge.

Die Werte können nicht geändert werden. Sie dienen ausschließlich zur Überwachung.

- 1.1. RD5int => Zustand der Eingänge auf der Platine RD5int
- 1.2. RD5ext => Zustand der Eingänge auf der Platine RD5ext
- 1.3. RD4-IO => Zustand der Eingänge auf der Platine RD4-IO
- 1.4. RD5 K/1 => Zustand der Eingänge auf der Platine RD5-K mit Adresse 1
- 1.5. RD5 K/2 => Zustand der Eingänge auf der Platine RD5-K mit Adresse 2
- 1.6. Temperaturen => Temperaturwerte der Luft:
  - 1.6.1 T-ODA=> Außenluft
  - 1.6.2 T-SUP => Zuluft
  - 1.6.3 T-ETA => Abluft
  - 1.6.4 T-EHA => Fortluft
  - 1.6.5 T-IDA => Innen-/Raumluft (z.B. Temperatur

vom internen CP-Touch Sensor)

| 1 m           | SERVICEPARAMETER 1/2                                                                                                    | A 49                |           | 2.1.1  | RD5 int |
|---------------|----------------------------------------------------------------------------------------------------|---------------------|-----------|--------|---------|
| Goràtstatus   | 2.1. RD5 int                                                                                                    | 2.1.2. Ausgang M2t  | 1         | 0.000V | >       |
| Alarm         | 2.2. RD5 ext                                                                                                    | 2.1.3. Ausgang SB+: |           | 0.800s | >       |
| 1.Eingänge    | 2.3. RD4-I0                                                                                                    | 2.1.4. Ausgang SB+: | 1         | Ein    | >       |
| 2.Ausgänge    | 2.4. RD5-K/1                                                                                                    | 2.1.5. Ausgang SDB: | <         | Ein    | >       |
| 3.Einstellung | 2.5. RD5-K/2                                                                                                    | 2.1.6. Ausgang SC:  |           | 1.000V | >       |
| -             | 1000 - 100 - 100 - |                     | Speichern | 1      |         |

Anzeige der einzelnen Ausgangszustände. Die Ausgangsparameter können verändert werden um das Gerät zu testen.

#### (3) Einstellung

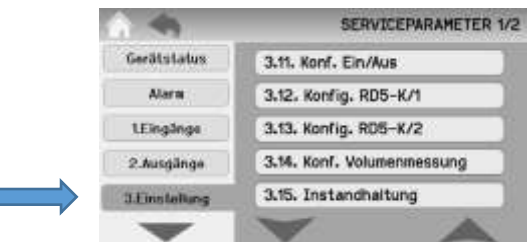

Einstellen der Konfiguration der eingesetzten Komponenten (z.B. Heizung, Kühlung, Eingänge, Ausgänge ...).

#### (4) Inbetriebnahme

Instrumentarien, die bei Inbetriebnahme von ausgewählten Lüftungsgeräten (z.B. Geräte vom Typ R\_4 mit "Lernmodus") helfen können.

#### (5) Datensicherung

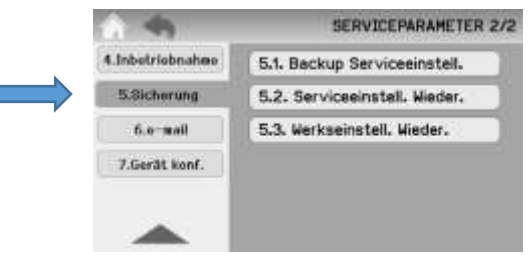

(5.1) Backup Serviceeinstellung:

Erstellen einer Sicherung der eingestellten Parameter einschließlich der Benutzereinstellung in den Dauerspeicher der RD5int Platine. (Daten werden nicht zum PC, Tablet etc. exportiert.)

(5.2) Serviceeinstellungen Wiederherstellen: Wiederherstellen aller zuvor abgespeicherten Serviceeinstellungen.

(5.3) Werkseinstellungen Wiederherstellen: Wiederherstellen aller Parameter einschließlich der Benutzereinstellungen aus den Werkseinstellungen.

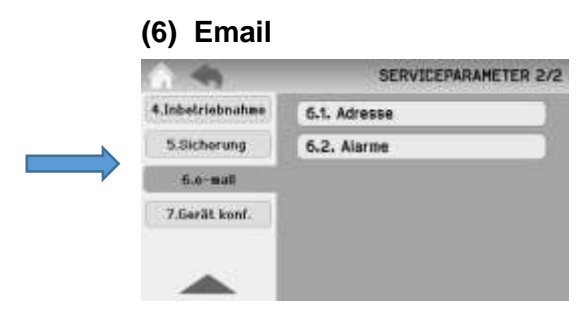

Eingabe der Email-Adressen, an welche Alarm- oder Warnmeldungen gesendet werden sollen (z.B. Haustechniker, Wartungsfirma, etc.).

#### (7) Konfiguration des Lüftungsgerätes

Spezifische Konfiguration des Lüftungsgerätes (muss in der Regel nicht verändert werden, da diese schon bei der Produktion des Lüftungsgerätes eingegeben wurde.)

Eine Änderung dieser Parameter kann erforderlich werden, wenn z.B. eine Steuerungsplatine ausgetauscht oder ein Kühlregister nachgerüstet wird.

Parameter:

- Lieferant => Lieferantenbezeichnung
- Serie => Einstellung der Produktlinie (z.B. Multi Eco, Flex, usw.)
- Gerätegröße => Einstellung der Volumenstromklasse des Lüftungsgerätes
- Konstruktion => Einstellung der konstruktiven Ausführung des Lüftungsgerätes (z.B. vertikal)
- Spezifikation => Zusätzliche Spezifikation des Lüftungsgerätes

#### 3.8.3 Funktion des Displays (Standby)

Das Display des Touchpanels wird nach einer bestimmten Zeit der Inaktivität abgeschaltet (Standby). Durch Berühren wird das Display wieder aktiviert.

| Darstellung                | Standby (Verdunklung)      | Rückkehr zum Hauptmenü      |
|----------------------------|----------------------------|-----------------------------|
| Hauptdarstellung           | Nach 60 s Inaktivität      |                             |
| Benutzerinfo / Einstellung | Nach 5 Minuten Inaktivität | Nach 30 Minuten Inaktivität |
| Serviceinfo / Einstellung  | Nach 5 Minuten Inaktivität | Nach 30 Minuten Inaktivität |

# **HINWEIS**

Achten sie darauf, dass der Raumtemperaturfühler im inneren des Touchpanels möglichst wenig durch äußere Umstände (direkte Sonneneinstrahlung, Platzierung unmittelbar in der Nähe von Heiz- oder Kühlgeräten, etc.), beeinflusst wird.

# 3.9 Displaymeldungen - Troubleshooting

#### 3.9.1 Darstellung der aktiven Alarme und Warnungen

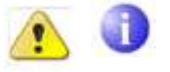

Anstehende Alarme bzw. Warnungen werden in der Kopfzeile des Displays per Symbol "Warndreieck" angezeigt.

Durch Drücken auf das Symbol wird ein Fenster geöffnet, wo die aktiven Alarme aufgelistet sind:

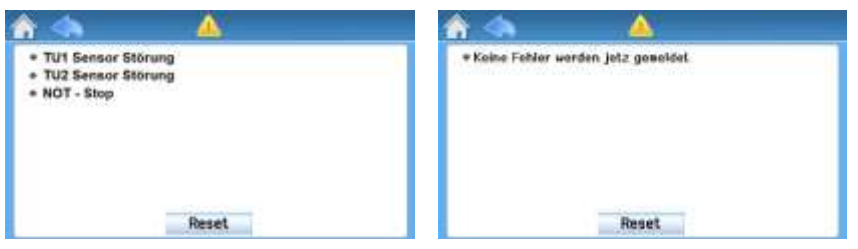

Der Text "Es werden keine Fehler gemeldet" bedeutet, dass alle Warnungen und Alarme bereits beendet wurden.

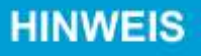

Bei einigen Gerätetypen kann die Warnung "Filter verschmutzt" mit einer Tastfläche versehen sein, um einen Filteraustausch zu bestätigen. Siehe Abschnitt 3.9.5

Nachfolgend aufgelistete Displaymeldungen informieren über ein ungewöhnliches bzw. unerwartetes Ereignis im Lüftungsgerät.

#### 3.9.2 Fehler Alarm (gelbes Warndreieck)

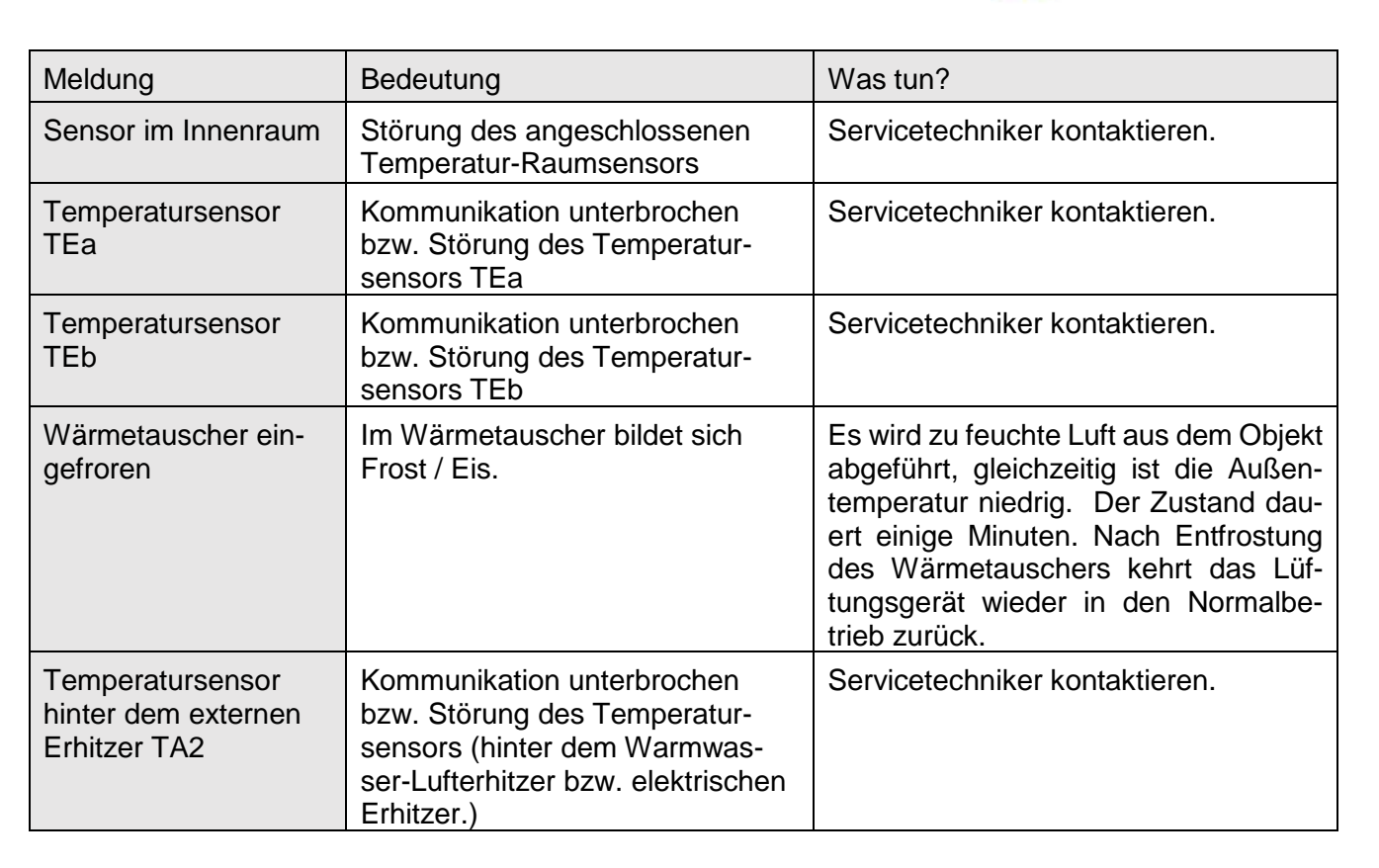

| 1. Frostschutz                                                                         | Temperatur hinter dem Erhitzer ist niedriger als 7,5 °C.                                                                                                    | Das Gerät läuft im gewählten Pro-<br>gramm, Warmwasserquelle wird auf<br>das Maximum geöffnet.                                                                        |
|----------------------------------------------------------------------------------------|----------------------------------------------------------------------------------------------------|----------------------------------------------------------------------------------------------------|
| 2. Frostschutz                                                                         | Temperatur hinter dem Erhitzer ist niedriger als 5,5 °C.                                                                                                    | Kontrollieren Sie die Warmwasser-<br>quelle. Die Ventilatoren bleiben ste-<br>hen, die Heizwasserzufuhr in das Lüf-<br>tungsgerät wird geöffnet.                      |
| STOPP aktiv                                                                            | Kontakt für Abschalten des Lüf-<br>tungsgerätes wegen einer Stö-<br>rung ist getrennt.                                                                            | Der Stopp-Kontakt wurde durch das<br>Brandschutz- bzw. Sicherheits-<br>schutzsystem aktiviert.<br>Kontrollieren Sie das System.                                       |
| Temperatursensor<br>TU1                                                                | Kommunikation unterbrochen<br>bzw. Störung des Temperatur-<br>sensors für den Ventilator TU1                                                                      | Servicetechniker kontaktieren.                                                                                                    |
| Temperatursensor<br>TU2                                                                | Kommunikation unterbrochen<br>bzw. Störung des Temperatur-<br>sensors für den Ventilator TU2                                                                      | Servicetechniker kontaktieren.                                                                                                    |
| Orientierung einstellen<br>(gilt nur für Geräte<br>DUPLEX Flex und<br>DUPLEX ECH/ECVH) | Die Geräte-Orientierung ist nicht<br>eingestellt. D.h. es wurde nicht<br>festgelegt, welcher Ventilator der<br>Zuluft- und welcher der Abluftven-<br>tilator ist. | Lüftungsgerät ausschalten und Ser-<br>vicetechniker kontaktieren.<br>Der Parameter muss neu eingestellt<br>werden.                                                    |
| Erhitzer-Einstellungen                                                                 | Der Typ des Erhitzers ist nicht ein-<br>gestellt (elektrisch oder auf Was-<br>serbasis)                                                                           | Lüftungsgerät ausschalten und Ser-<br>vicetechniker kontaktieren. Der Para-<br>meter muss neu eingestellt werden.                                                     |
| Manometer-Störung                                                                      | Wenn das Lüftungsgerät über<br>Luftvolumenstrom-Messgeräte<br>verfügt und eines dieser Messge-<br>räte falsch misst bzw. eine Stö-<br>rung vorliegt.              | Servicetechniker kontaktieren.                                                                                                    |
| Ungleichmäßiger<br>Luftvolumenstrom                                                    | Das Gerät hat einen ungleichmä-<br>ßigen Volumenstrom, die Ventila-<br>toren arbeiten nicht gemäß der<br>Einstellungen.                                           | Servicetechniker kontaktieren.                                                                                                    |
| Überhitzung des<br>Lüftungsgerätes                                                     | Einer der Temperatursensoren verzeichnet eine Temperatur über 77 °C.                                                                                              | Trennen Sie das Lüftungsgerät von der<br>Netzspannung. Falls keine Überhit-<br>zungsgefahr für den Raum (Brand,<br>u.Ä.) besteht, schließen sie diese wie-<br>der an. |
| Communication error                                                                    | Kommunikationsstörung zwischen<br>der Steuerungseinheit CP Touch<br>und dem Lüftungsgerät.                                                                        | Kontrollieren Sie das Kabel zwischen<br>Lüftungsgerät und Steuereinheit. Kon-<br>taktieren Sie ggf. den Servicetechni-<br>ker.                                        |

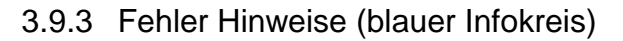

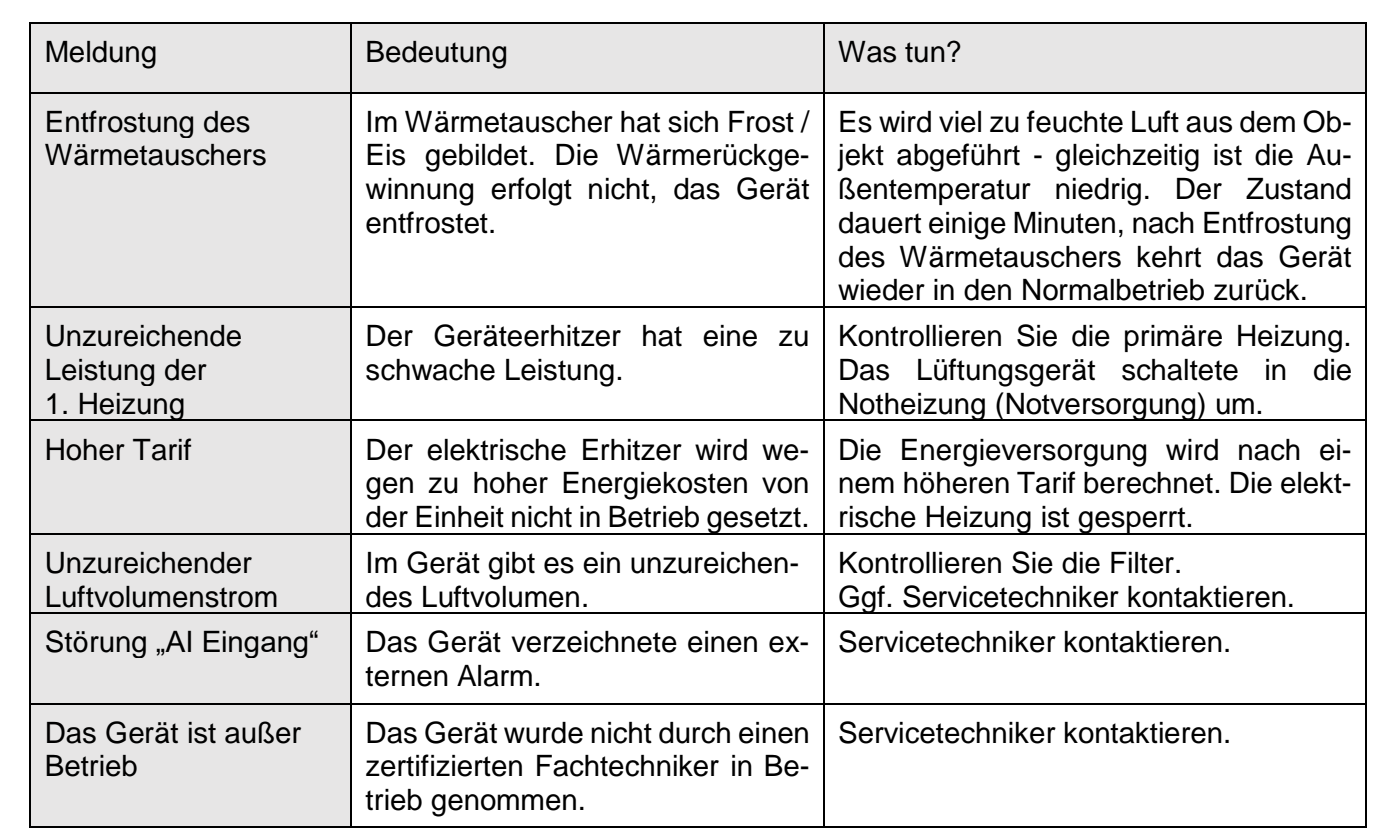

#### 3.9.4 Falsche Uhrzeitanzeige nach Stromausfall

Sollte im Falle eines Stromausfalls <u>eine falsche Uhrzeit</u> angezeigt werden, muss die interne Batterie der Steuerplatte RD-int ausgewechselt werden.

Batterietyp: CR 2032

ACHTUNG

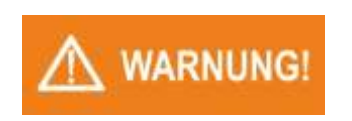

Die Batterie darf nur von einem Servicetechniker ausgetauscht werden!

#### 3.9.5 Hinweis "Filterwechsel"

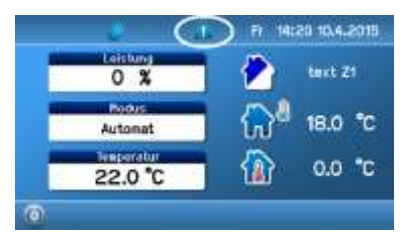

Bei einigen Gerätetypen ohne Filter-Differenzdruck-Transmitter kann die Warnung "Filter verschmutzt" mit einer Tastfläche versehen sein, um einen Filteraustausch zu bestätigen.

Nach Bestätigung wird das Datum für den nächsten Filterwechsel gespeichert (nur bei Filtertausch über Zeitintervall).

## 3.10 Sonstige Funktionen

#### 3.10.1 Vergessliche Bedienung

Die Funktion begrenzt die Tätigkeitsdauer des Lüftungsgeräts. Nach Ablauf der eingestellten Lüftungsdauer werden die Eingänge D1-D4 deaktiviert.

#### 3.10.2 Bypassklappe (Umlaufklappe) des Wärmetauschers

Optional sind die Lüftungsgeräte DUPLEX mit einer Umlaufklappe (Bypassklappe) am Wärmetauscher ausgestattet. Um Betriebskosten zu reduzieren lässt sich diese z. B. in der Sommerzeit für "Nachts-Vorkühlen" von Gebäuden durch Außenluft verwenden.

Die Bypassklappe wird primär durch die Einstellung der gewünschten Temperatur Tp gesteuert und lässt sich nicht manuell bedienen.

#### 3.10.3 Umluftklappe (Mischklappe)

Die Umluftklappe (Mischklappe) dient zum Vermischen der Außenluft mit der Abluft (Umluft).

#### Ein/Aus

Die Umluftklappe kann entweder vollständig geöffnet (Umluft-Modus) oder vollständig geschlossen werden (Frischluft-Modus).

#### ÖKO-Modus

Im ÖKO-Modus versucht die Umluftklappe zum Erreichen der Raumoder Zulufttemperatur mit so viel Umluftanteil als möglich zu regeln. Somit werden die Kosten für die extern zugeführte Energie für Heizung bzw. Kühlung so gering als möglich gehalten.

#### **KOMFORT-Modus**

Im KOMFORT Modus hingegen steht zum Erreichen der Raum- oder Zulufttemperatur der Komfort der Personen im Vordergrund, ohne Berücksichtigung der benötigten externen Energie zum Heizen oder kühlen. Dadurch wird zwar eine höhere Luftqualität in den belüfteten Räumen erreicht, allerdings um den Preis von höheren Kosten für Heizung oder Kühlung.

#### **IN-Eingang**

Die Position der Umluftklappe wird durch die Spannung die am Eingang IN1 oder IN2 anliegt, geregelt. Am IN-Eingang kann bspw. ein CO 2 -Sensor (Raum- oder Kanalsensor) angeschlossen werden. Bei einer geringeren CO 2 -Konzentration kommt mehr Umluft zum Einsatz, bei einer höheren CO 2 -Konzentration mehr Außenluft.

# 4. Bedienung via Steuerungseinheit CP 10 RT

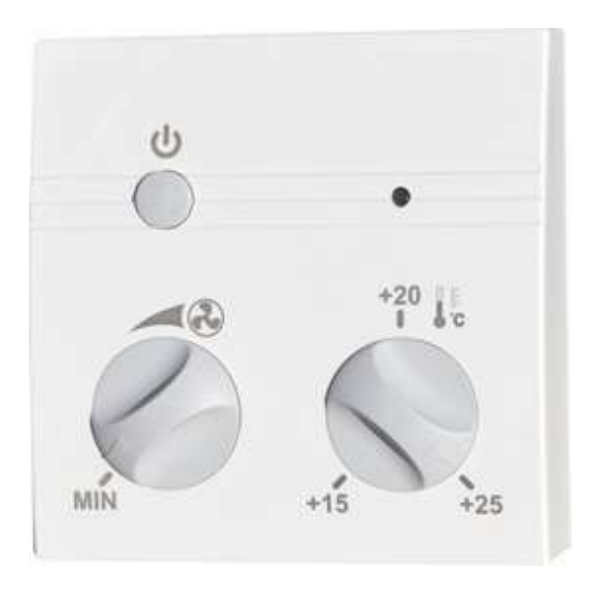

#### 4.1 Beschreibung der Steuerungseinheit

DUPLEX Lüftungsgeräte, die mit einer RD5-Regelung ausgestattet sind, lassen sich mit der Steuerungseinheit CP 10 RT verbinden, einstellen und bedienen.

# HINWEIS

Die Steuerungseinheit CP 10 RT kann mit dem Bedientableau CP Touch oder der Web-Steuerung kombiniert werden.

Die Steuerungseinheit dient

- zur mechanischen Steuerung der Lüftungsleistung,
- zur Wahl der Zuluft-Temperatur,
- zum Aus- / Einschalten des Geräts und
- zur Signalisierung von Störungen.

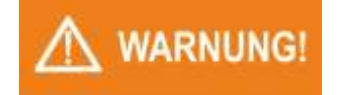

#### Gefahr durch fehlerhafte bzw. unsachgemäße Montage!

Die Montage des Lüftungsgerätes darf nur durch geschultes Fachpersonal mit ausreichender Erfahrung durchgeführt werden. Fehler bei der Montage können zu lebensgefährlichen Situationen führen oder erhebliche Sachschäden mit sich bringen.

- Vor Beginn der Arbeiten für ausreichende Montagefreiheit sorgen.
- Mit offenen scharfkantigen Bauteilen vorsichtig umgehen.

# 4.2 Gehäusemontage

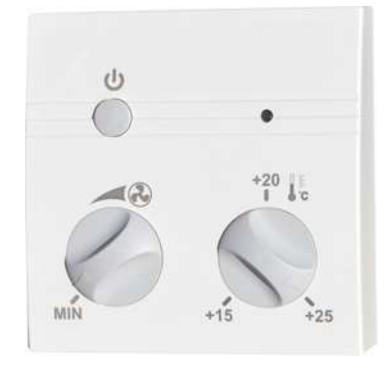

Als erstes wird die Steuerungseinheit an die Wand montiert (lässt sich auch an eine Standard-Elektrodose mit Lochabstand von 68 mm montieren.)

Es ist sinnvoll, die Steuerungseinheit in einer Höhe von 1,3 bis 1,5 m an einem leicht zugänglichen, beleuchteten und trockenen Platz an die Wand zu platzieren.

# HINWEIS

Die Steuerungseinheit verfügt über ein Innenthermostat. Sie darf nicht in der Nähe von Heizkörpern oder in der Nähe der Strahlungsflächen platziert werden.

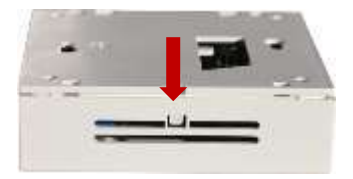

Gehen Sie wie folgt vor:

• Gehäuse-Rückwand der Steuerungseinheit vom Vorderteil abnehmen. Drücken Sie hierzu auf die mit Pfeil gekennzeichnete Stelle.

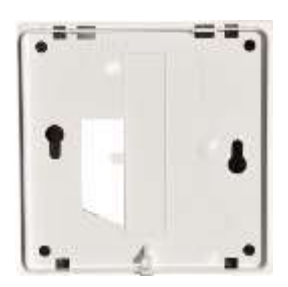

• Wählen Sie eine geignete Stelle und befestigen Sie die Gehäuse-Rückwand an der Wand.

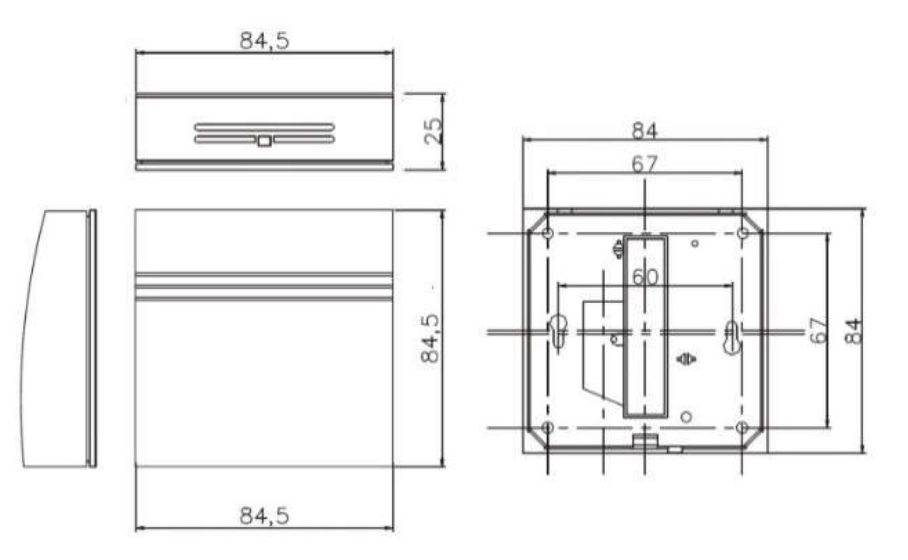

• Klicken Sie nun das Gehäuse-Vorderteil in die Rückwand ein.

# 4.3 Anschluss an das Lüftungsgerät

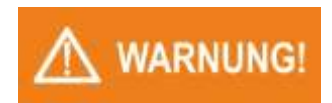

Das Lüftungsgerät darf nur durch qualifiziertes Fachpersonal angeschlossen und in Betrieb genommen werden!

Der Elektroanschluss, die Inbetriebnahme und die Einstellung des Lüftungsgeräts darf nur durch Personal mit einer entsprechenden Qualifikation unter Beachtung aller gültigen Normen, Regeln und Vorschriften durchgeführt werden.

#### Gefahr durch Stromschlag

Die Steuerungseinheit CP 10 RT darf erst an das Lüftungsgerät angeschlossen werden, wenn dies zuvor vom Netzanschluss getrennt wurde!

- Führen Sie den elektrischen Anschluss des Bedientableaus gemäß dem Elektroschema durch, das im Schaltschrankdeckel des Lüftungsgeräts angebracht ist.
- Verwenden Sie für den Anschluss der Steuerungseinheit abgeschirmtes Kabel (SYKFY 5 x 2 x 0,5).

# HINWEIS

GEFAHR!

Ist ein größerer Abstand der Steuerungseinheit zum Lüftungsgerät erforderlich, muss das Kabel ersetzen bzw. verlängert werden (max. auf 25 m).

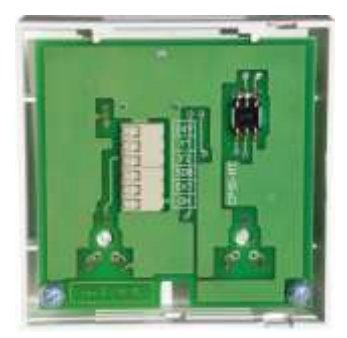

Sobald das Lüftungsgerät an die Stromversorgung angeschlossen und eingeschaltet ist, sollte die Verbindung der Steuerungseinheit zum Lüftungsgerät nicht unterbrochen werden.

Wird dies doch erforderlich: Schalten Sie das Lüftungsgerät über den Reparaturschalter spannungsfrei.

# 4.4 Funktionsbeschreibung

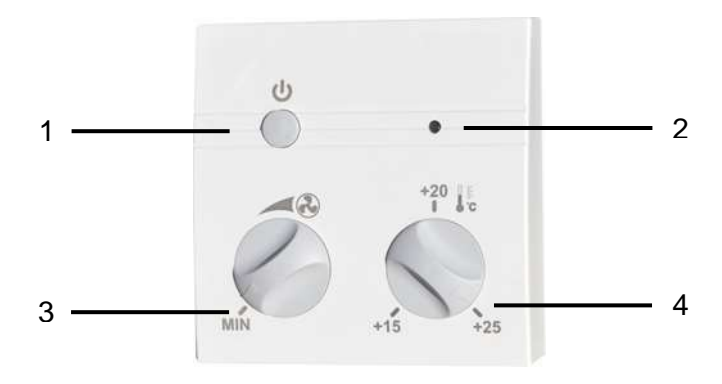

- 1. Ein- und Ausschalten des Lüftungsgerätes.
- 2. Betriebsanzeige (grün / rot)

#### grün leuchtet =>

Die Lüftungsleistung entspricht dem eingestellten Wert auf der Steuerungseinheit.

#### grün blinkt =>

Leistung des Lüftungsgerätes ist höher als der eingestellte Wert auf der Steuerungseinheit (z. B. aufgrund des aktiven externen Signals)

#### rot leuchtet =>

System meldet eine Störung (genauer Typ der Störung kann in der Gerätesteuerung über PC/Laptop oder CP-Touch eingesehen werden)

- 3. Einstellen der Lüftungsleistung 20 100 % nach Wunsch.
- 4. Drehschalter für die Zulufttemperatur / Nacherhitzung 15-25°C (für CP 10RT 40: 10 bis +40 °C) Ist die Nacherhitzung der Zuluft installiert, erhöht der Drehschalter die Temperatur im Bereich von 15 - 25°C (Der Betrieb des Nacherhitzers wird durch ein grünes Leuchten der Kontrollampe angezeigt);

# 5. Bedienung via PC

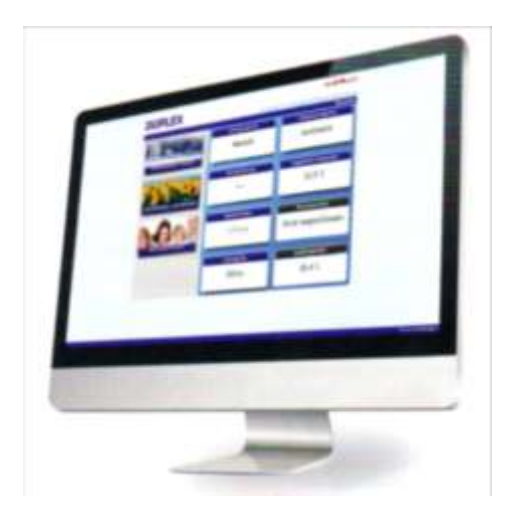

DUPLEX Lüftungsgeräte, die mit der Regelung RD5 ausgestattet sind, können auch mittels Webbrowser bedient werden.

So können die Benutzer des Lüftungsgerätes von einem angeschlossenen **Lokalnetz** oder via **Internet**...

- Benutzereinstellungen anpassen,
- Betriebsparameter einschließlich der Fehlermeldungen überwachen,
- die Betriebshistorie ablesen,
- die Versendung von E-Mails an bis zu drei E-Mail-Adressen einstellen (die "Alarm"- oder "Hinweis"-Meldungen enthalten).

# 5.1 Direkte Verbindung: Lüftungsgerät => PC

#### Konfiguration:

Das Lüftungsgerät DUPLEX ist direkt mit dem PC verbunden; ohne jegliche Netzelemente.

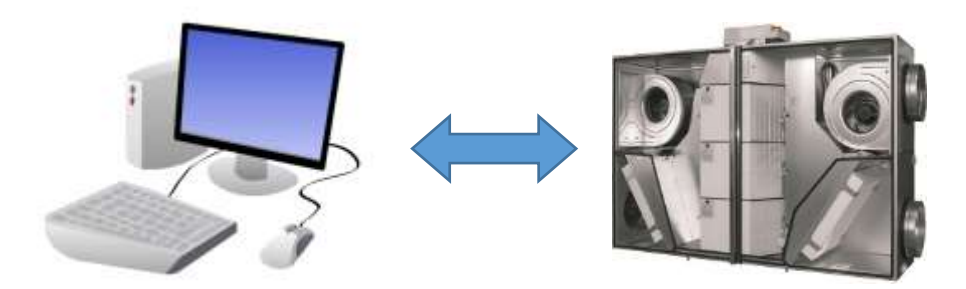

- Verbinden das Lüftungsgerät mittels eines Ethernet-Kabels mit dem Computer.
- Stellen Sie wie folgt eine feste IP-Adresse am PC ein (Beispiel Vorgehensweise für Windows 10):
  - a. Wählen Sie: Einstellungen > Netzwerk und Internet > Ethernet > Adapteroptionen ändern
  - b. Klicken Sie mit der rechten Maustaste auf: Ethernet > Eigenschaften
  - c. Klicken Sie auf das **Protokoll IP Version 4 (TCP/IPv4)** und wählen Sie: **Eigenschaften**
  - d. Wählen Sie: Folgende IP-Adresse verwenden:
    - Tragen Sie die Adresse des Computers zur Kommunikation mit dem L
      üftungsger
      ät ein.
    - Kopieren Sie die ersten drei Nummern aus der IP-Adresse des Lüftungsgerätes.
    - Wählen Sie die vierte Nummer zwischen 1 bis 255 (die Nummer darf nicht identisch sein mit der vierten Nummer der IP-Adresse).

HINWEIS:

Um die IP-Adresse des Lüftungsgerätes in der Steuerungseinheit CP-Touch festzustellen, siehe Kapitel 3.7.6 Die standardmäßige IP-Adresse ist 172.20.20.20.

Beispiel: Lautet die IP-Adresse des DUPLEX Lüftungsgerätes 172.20.20.20, muss am PC die Adresse 172.20.20.1 bis 172.20.20.255 eingestellt sein (mit Ausnahme der bereits benutzten Adresse 172.20.20.20.)

• Geben Sie jetzt die IP-Adresse des DUPLEX Lüftungsgerätes direkt in die Adresszeile Ihres Browsers ein:

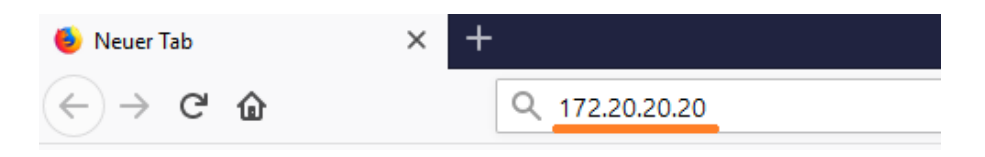

#### Es erscheint das Eingabefeld für das Passwort.

- Das werkseitig voreingestellte Passwort lautet: "pass"
- Das Admin-Passwort lautet "Admin"

|          | Benutzeranmeldung |   |
|----------|-------------------|---|
| Passwort | eingeben          |   |
|          | Einloggen         | _ |
| 3        |                   |   |

Nach erfolgter Passworteingabe wird die Verbindung hergestellt.

### 5.2 Zugriff auf das Lüftungsgerät in einem lokalen Netz

#### Konfiguration:

Das Lüftungsgerät DUPLEX ist in einem lokalen Netzwerk mit dem PC verbunden. Beide Geräte verfügen über eine vom Router zugeteilte IP-Adresse oder über eine feste IP-Adresse, je nach Gegebenheiten des lokalen PC-Netzwerks.

# HINWEIS

Der RJ45 Stecker für den Anschluss an das Ethernet darf nicht an ein mit PoE (Power over Ethernet) betriebenes Netz angeschlossen werden.

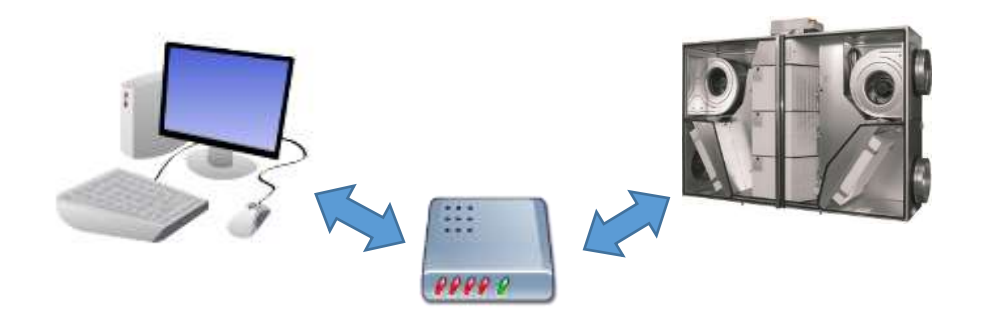

- Ermitteln Sie die IP-Adresse des Lüftungsgerätes.
- Klicken Sie auf dem Ausgangsbildschirm der Steuerungseinheit CP-Touch auf das Symbol "Einstellungen" in der linken unteren Ecke
- Wählen Sie die Netzwerkeinstellungen (siehe Kapitel 3.7.6). (Tipp: Der Administrator des lokalen Netzwerks teilt Ihnen die Adresse gegebenenfalls mit.)

Geben Sie die IP-Adresse des Lüftungsgerätes DUPLEX direkt in den Browser ein (bspw. 192.168.10.15);

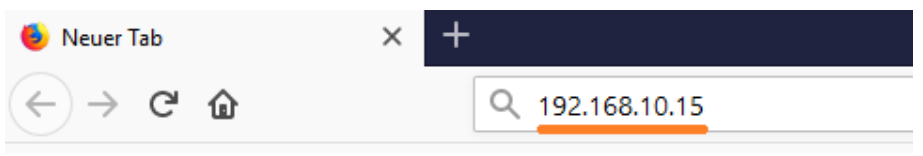

Es erscheint das Eingabefeld für das Passwort.

- Das werkseitig voreingestellte Passwort lautet: "pass"
- Das Admin-Passwort lautet "Admin"

| Benutzeranmeidung |   |
|-------------------|---|
| Passwort eingeben |   |
| Einloggen         | 1 |

Nach erfolgter Passworteingabe wird die Verbindung hergestellt.

# 5.3 Zugriff auf das Lüftungsgerät über das Internet

#### Konfiguration:

Das Lüftungsgerät DUPLEX ist in einem anderen lokalen Netz im Internet angeschlossen als der PC, von dem Sie auf das Gerät zugreifen.

Die Einrichtung wird über folgende Website durchgeführt: (https://www.airflow.de/de/rd-control.html

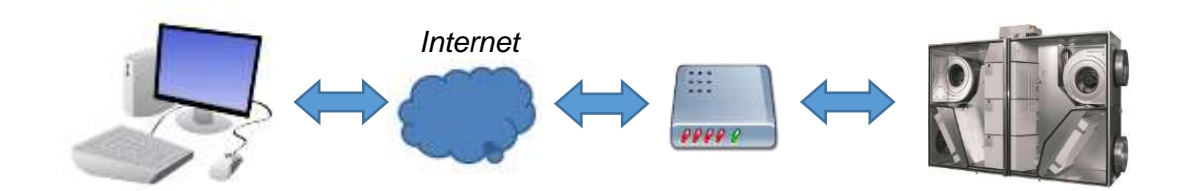

# HINWEIS

Bei normalem Betrieb des Lüftungsgerätes wird das monatliche Datenvolumen 10 MB nicht überschritten.

Wird das Lüftungsgerät an ein Computernetz angeschlossen, das über Internet verfügt, ermöglicht die Werkseinstellung des Lüftungsgerätes die Kommunikation mit <u>Connect Server</u>.

Das heißt: Informationen über Betrieb und Zustand des Lüftungsgerätes werden permanent an den Server geschickt, der zur Steuerung des Lüftungsgerätes außerhalb des lokalen Netzes dient.

# HINWEIS

Personalangaben über den Besitzer oder Benutzer des Lüftungsgerätes sind <u>nicht</u> Bestandteil der versendeten Daten. Der Benutzer kann diese Kommunikation jederzeit ausschalten oder in der Benutzereinstellung erneuern.

- 5.3.1 Zugriff durch einen neuen Benutzer
  - Stellen Sie sicher, dass der PC, über den der Zugriff erfolgt, mit dem Internet verbunden ist.
  - Verbinden Sie das Lüftungsgerät DUPLEX mit dem lokalen Netz, über das das Internet erreichbar ist.
  - Ordnen Sie dem Lüftungsgerät DUPLEX im lokalen Netz eine IP-Adresse zu, die dem jeweiligen lokalen Netz entspricht.
  - Geben Sie in Ihrem Browser folgende Internetadresse ein: <u>https://www.airflow.de/de/rd-control.html</u>

• Füllen Sie folgendes Formular zur Registrierung eines neuen Benutzers aus:

| 2 | Benutzername         |
|---|----------------------|
| ß | Passwort             |
| 0 |                      |
| 6 | Registrierungsnummer |
|   | Registrieren         |

#### Benutzername

Dient dem Zugriff auf das Lüftungsgerät nach erfolgter Registrierung.

#### Passwort

Dient dem Zugriff auf das Lüftungsgerät nach erfolgter Registrierung. Es wird empfohlen, das Passwort nicht zu simpel zu wählen. Es sollten auch Groß- und Kleinbuchstaben unterschieden werden.

#### E-Mail

Kann später zum Versenden von Informationen des Lüftungsgeräts dienen (z.B. Störmeldungen)

#### Registrierungsnummer

Geben Sie die mit dem Gerät mitgelieferte Formularnummer an (z.B. siehe unten: 168575681141683).

Es handelt sich um einen einmaligen Code jedes DUPLEX Lüftungsgerätes, der zum Zugriff auf die jeweilige Einheit bemächtigt.

| Registrierun<br>Z8394 | ngsnummer für<br>I4        |
|-----------------------|----------------------------|
| DUPLEX HVAC unit      | Produktionerum.:<br>Z83944 |
| Käufer                | 70                         |

• Klicken Sie auf den Button Registrieren. Folgende Meldung erscheint.

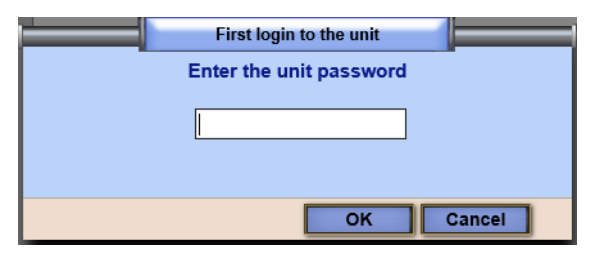

 Geben Sie das lokale Passwort des Geräts ein.
 Das werkseitig voreingestellte Passwort lautet "pass", das Admin-Passwort lautet "Admin".

Ohne Passworteingabe bzw. ohne Eingabe der Registrierungsnummer (2. Sicherheitsstufe) ist kein Zugriff auf das Gerät möglich.

Nach Eingabe des lokalen Passworts erscheint ein Fenster, das die Zeitdauer bis zur Herstellung der Verbindung (bis zu max. 5 Minuten) anzeigt. Danach erscheint die Benutzerhomepage zur Steuerung des Lüftungsgeräts.

Nach erfolgter Anmeldung zum Gerät kann das Passwort geändert werden, indem Sie **Benutzereinstellungen > Ändern des Passwortes** wählen.

#### 5.3.2 Zugriff durch einen registrierten Benutzer

| 1 |                       |
|---|-----------------------|
| ŵ |                       |
| 0 | Automatisch einloggen |
|   | Diringen              |

- Folgen Sie die Schritte 1 bis 4 aus dem vorherigen Kapitel.
- Melden Sie sich in Ihrem Benutzerkonto an.

Die Verbindung zum Lüftungsgerät erfolgt dann bereits ohne Eingabe des lokalen Passworts.

Sollte das lokale Passwort nicht mit dem auf dem Connect Server übereinstimmen, erscheint ein Dialogfeld, in dem Sie zur Eingabe des richtigen Passworts aufgefordert werden.

| Login failed          |              | 1 🗖       |
|-----------------------|--------------|-----------|
| Login fehlgeschlagen, | Passwort ein | igeben    |
|                       |              |           |
|                       |              |           |
|                       | OK           | Abbrechen |

Nach erfolgter Passworteingabe wird die Verbindung hergestellt.

### 5.4 Einrichten "Alarm- und Warnmeldungen per Email"

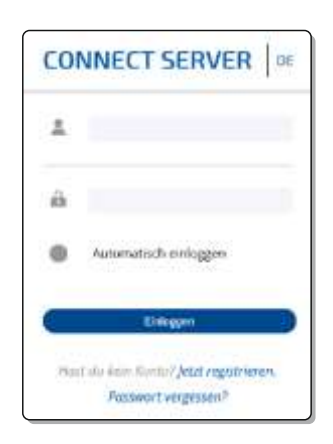

Tritt an dem (mit RD5-Steuerung ausgerüstetem) Lüftungsgerät eine Alarm- bzw. Warnmeldung auf, kann über den <u>Connect Server</u> eine Info-Email generiert werden. Diese kann dann an bis zu 3 verschiedene Email-Adressen versandt werden.

Für den Versand der Info-Emails muss die Kommunikation mit dem <u>Connect Server</u> gewährleistet sein bzw. wie folgt eingerichtet werden:

- Öffnen Sie die Seite der Dienstleistung <u>Connect Server</u> auf der Homepage <u>https://www.airflow.de/de/rd-control.html</u>
- Melden Sie sich in Ihrem Benutzerkonto an.
- Klicken Sie nach dem Laden der Homepage auf "Benutzereinstellungen".

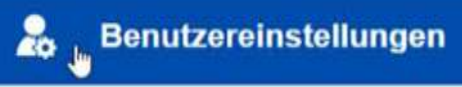

- Erstellen Sie durch Klick auf abgebildeten Button in der Email-Liste einen neuen Eintrag und tragen hier die Email-Adresse ein, an die die Email geschickt werden soll.
- Wählen Sie aus, welche Warnungen und Alarme an die Mailadresse geschickt werden sollten.

| Datensatz bea                                                                                                    | rbeiten - Users                                                                                                    | 1                                             |
|----------------------------------------------------------------------------------------------------|----------------------------------------------------------------------------------------------------|-----------------------------------------------|
| Benutzername                                                                                                    | and the second second s | Eine E-Mail senden Standard. wiederherstellen |
| Vollständiger Na                                                                                                    | meJohn Doe                                                                                                    | Warnungen Alarme                              |
| Email                                                                                                    | iohn.doe@i                                                                                                    | Vereisung Wärmerückgewinnung                  |
| And the second second se | 1                                                                                                    | Hoher Tarif                                   |
| Passwort                                                                                                    |                                                                                                    | Zu geringer Volumenstrom                      |
| UNIT ALCONADA                                                                                                    |                                                                                                    | Heizleistung gering-Nachheizregister          |
| Sprache                                                                                                    | Deutsch                                                                                                    | SFilter verschmutzt                           |
| Emails                                                                                                    |                                                                                                    | Störung Eingang IN1                           |
|                                                                                                    | Die Anzahl der Datensätze: 1                                                                                                    | Alarm Eingang IN2                             |
| C+C) 00                                                                                                    | Che Percent del Datemparce. 1                                                                                                    | Störung Eingang INk1/1                        |
| Email                                                                                                    |                                                                                                    | Störung Eingang INk2/1                        |
| john.doe@atrea                                                                                                    | 1.CZ                                                                                                    | Störung Eingang INk3/1                        |
|                                                                                                    | Ende der Liste                                                                                                    | Störung Eingang INk4/1                        |
|                                                                                                    |                                                                                                    | Störung Eingang INk1/2                        |
|                                                                                                    |                                                                                                    | Störung Eingang INk2/2                        |
|                                                                                                    |                                                                                                    | Störung Eingang INk3/2                        |
|                                                                                                    |                                                                                                    | Störung Eingang INk4/2                        |
|                                                                                                    |                                                                                                    | Alternative Konfogurationsdater               |
|                                                                                                    |                                                                                                    | WHeizleistung gering                          |
|                                                                                                    |                                                                                                    | Update ist im Gange                           |
|                                                                                                    |                                                                                                    | Der Probebetrieb ist aktiv                    |
|                                                                                                    |                                                                                                    | Der Probebetrieb abgelaufen                   |
|                                                                                                    |                                                                                                    | Votbetrieb aktiv                              |

Klicken Sie auf "Geräte".
 Es wird die Liste der registrierten Geräte angezeigt.

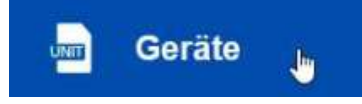

• Wählen Sie das Lüftungsgerät aus, für welches Sie das Versenden der E-Mails bei Alarm oder Warnung einstellen möchten.

| User units       |           |                  |                |             |              |               |               | 4 −Ø×              |
|------------------|-----------|------------------|----------------|-------------|--------------|---------------|---------------|--------------------|
| Gerat ve         | rbinden   |                  |                |             |              |               | Forms         | dar schließen      |
|                  |           | a management     |                | -           |              |               | Die Anzahl o  | der Datemalitzen 2 |
| the count render | lé cratha | © Product number | \$ registered  | · Marm emas | o Marm email | ų Avarm email | w want, email | lê xvan, xmasî     |
| Atrea Recept     | OK.       | M15149908        | 22 1 2019 13 0 |             | 11           | N             |               |                    |
| Demo             | OK .      | 111111111        | 30.6.2020 07:2 |             |              |               |               |                    |
|                  |           |                  |                | Ende        | der Linte    |               |               |                    |

• Machen Sie einen Doppelklick auf das ausgewählte Lüftungsgerät. Es öffnet sich folgendes Fenster:

| Datensatz bearbe | eiten - User u | units   |            | 1 🗇       |
|------------------|----------------|---------|------------|-----------|
|                  |                |         |            | Status    |
| Unit title       | Demo           |         | ОК         | ~         |
| Product number   | ??????????     |         |            |           |
| Registriernummer | 1.00.0000      | 10000   |            |           |
| Unit password    |                |         |            |           |
| E-Mails - Alarme |                | E-Mails | - Warnunge | en        |
| john.doe@        | ~              | john.d  | oe@        | ~         |
| -                | v              | -       |            | ~         |
| -                | ~              | -       |            | ~         |
|                  |                | S       | peichern   | Abbrechen |

• Wählen Sie in der Spalte "Alarm E-Mails" oder "Warning E-Mails" die Emailadressen aus, an welche Alarm- oder Warnmeldungen gesendet werden sollen.

## 5.5 Fehlerbehebung bei Zugriff auf Lüftungsgerät via Internet

Kontrollieren Sie, ob folgende Schritte ausgeführt sind:

- Stellen Sie sicher, dass der PC, über den der Zugriff erfolgt, mit dem Internet verbunden ist.
- Stellen Sie sicher, dass das mit dem lokalen Netz verbundenen Lüftungsgerät DUPLEX über das das Internet erreichbar ist.
- Stellen Sie sicher, dass Lüftungsgerät DUPLEX im lokalen Netz richtig konfiguriert ist (die IP-Adresse des Lüftungsgerätes entspricht dem jeweiligen lokalen Netz).

- Stellen Sie wie folgt sicher, dass Connect Server freigegeben ist.
  - Greifen Sie auf das Lüftungsgerät lokal zu, wie in Kapiteln 5.1 oder 5.2 beschrieben wird.
  - Wählen Sie auf dem Ausgangsbildschirm Benutzereinstellungen > Kommunikation > Funktion "Connect Server" > Ein. Es erscheint folgender Bildschirm:

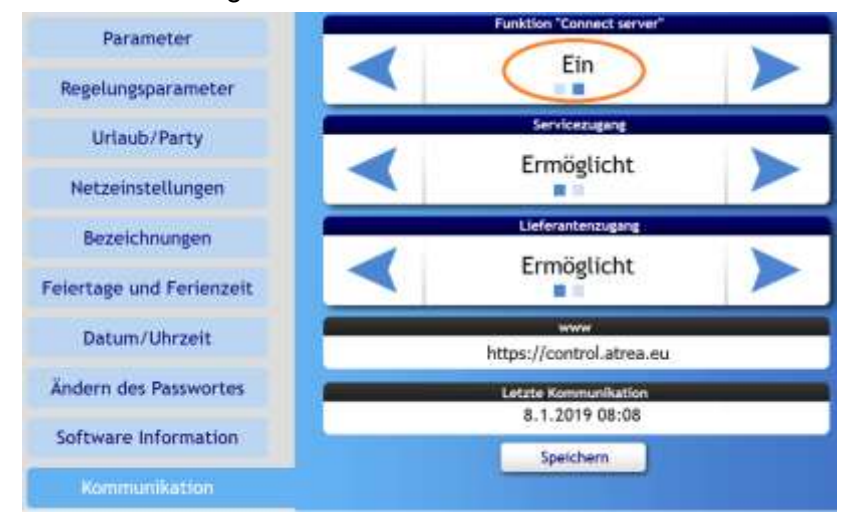

- Stellen Sie sicher, dass die "Funktion <u>Connect Server"</u> auf "EIN" eingestellt ist.
- Wählen Sie im Display in der unteren rechten Ecke Service Einstellungen.
- Wählen Sie Einstellungen tragen Sie das Passwort ein. (Passwort ist den von Airflow geschulten Service- und Montagepartnern bekannt).
- Wählen Sie Instandhaltung 3.15.
- Stellen Sie sicher, dass das Intervall für Datentransfer **3.15.6** auf **5 Minuten** eingestellt ist.

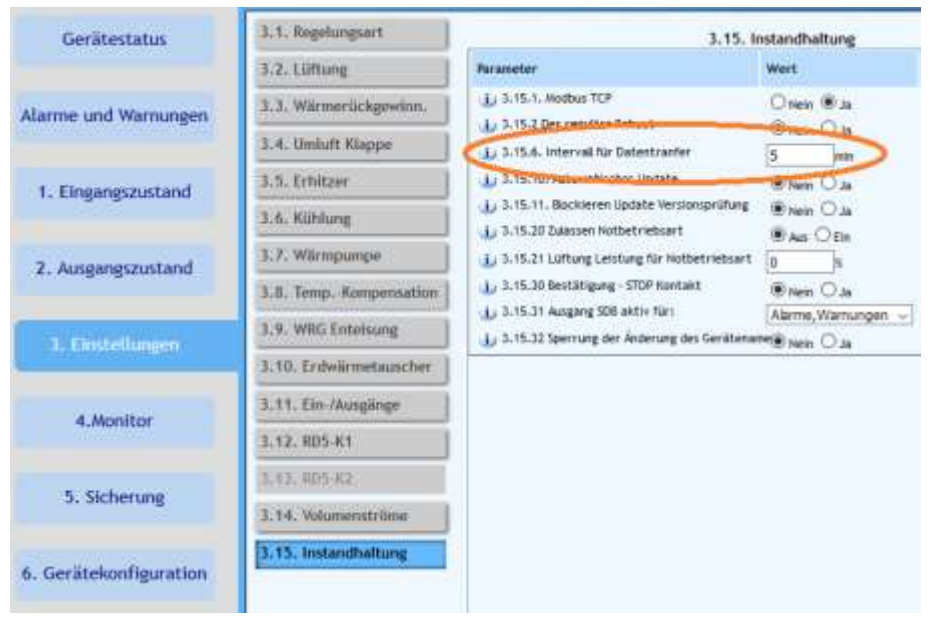

• Versuchen Sie erneut über das Internet auf das Lüftungsgerät zuzugreifen, wie in Kapitel 5.3 beschrieben ist.

# 5.6 Bedienung über Weboberfläche

Im Hauptmenü erhalten sie einen Überblick über die Standardparameter des Lüftungsgerätes. Durch klicken auf die Buttons werden die jeweiligen Untermenüs aufgerufen, in denen dann Änderungen oder Anpassungen vorgenommen werden können. Die Buttons die grau hinterlegt sind können nicht verändert werden. Sie dienen lediglich als Information.

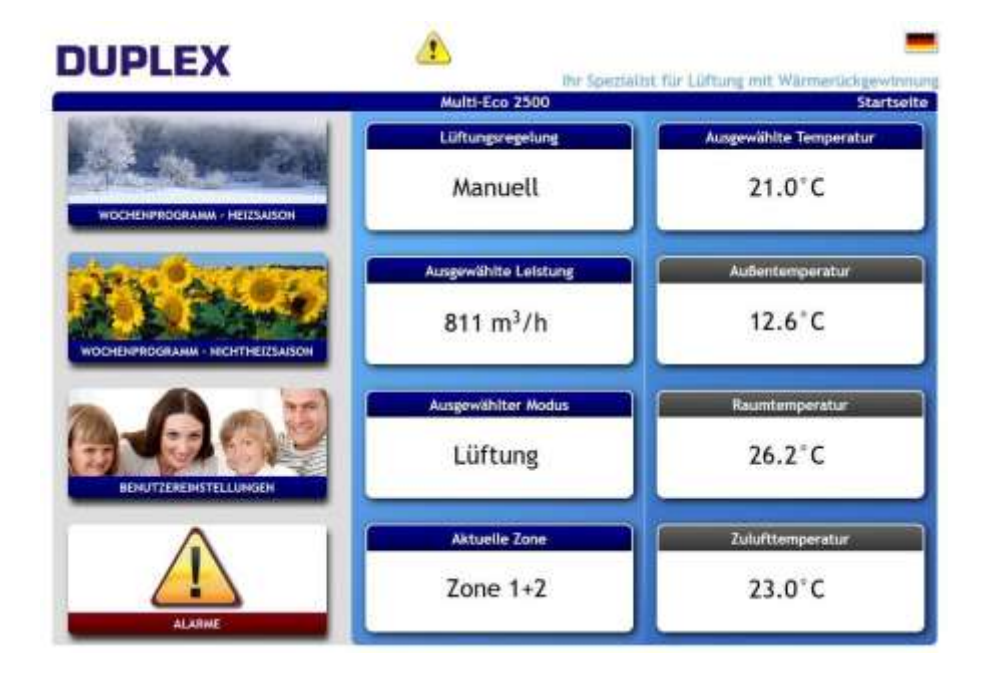

Nach klicken des Buttons ,Wochenprogramm – Heizsaison' gelangen sie in die Eingabemaske für die Erstellung eines Wochenprogramm. Hier können nun für jeden Tag die individuellen Geräteparameter eingegeben werden.

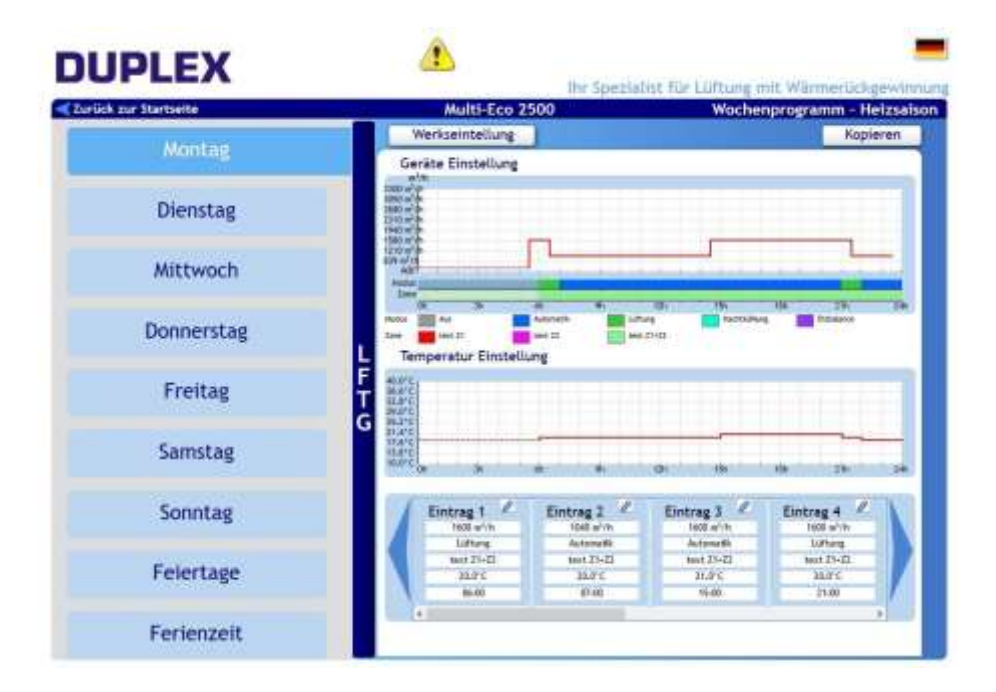

Die gleiche Vorgehensweise gilt für die Eingabe des "Wochenprogramm – Nichtheizsaison"

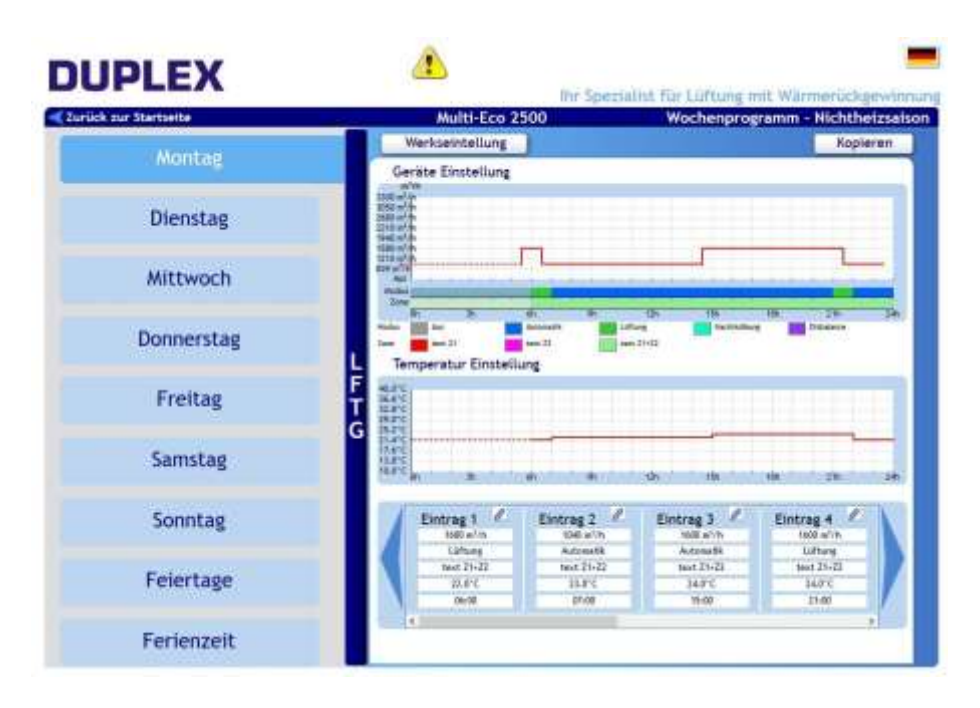

Nach klicken des Buttons ,Benutzereinstellungen' gelangen sie in die Eingabemaske für die Benutzereinstellungen des Gerätes. Nach drücken des Buttons ,HS/NHS Auswahl' erscheint eine Auswahl zur Bestimmung nach welchen Vorgaben die Heiz- oder Nichtheizsaison ausgewählt wird.

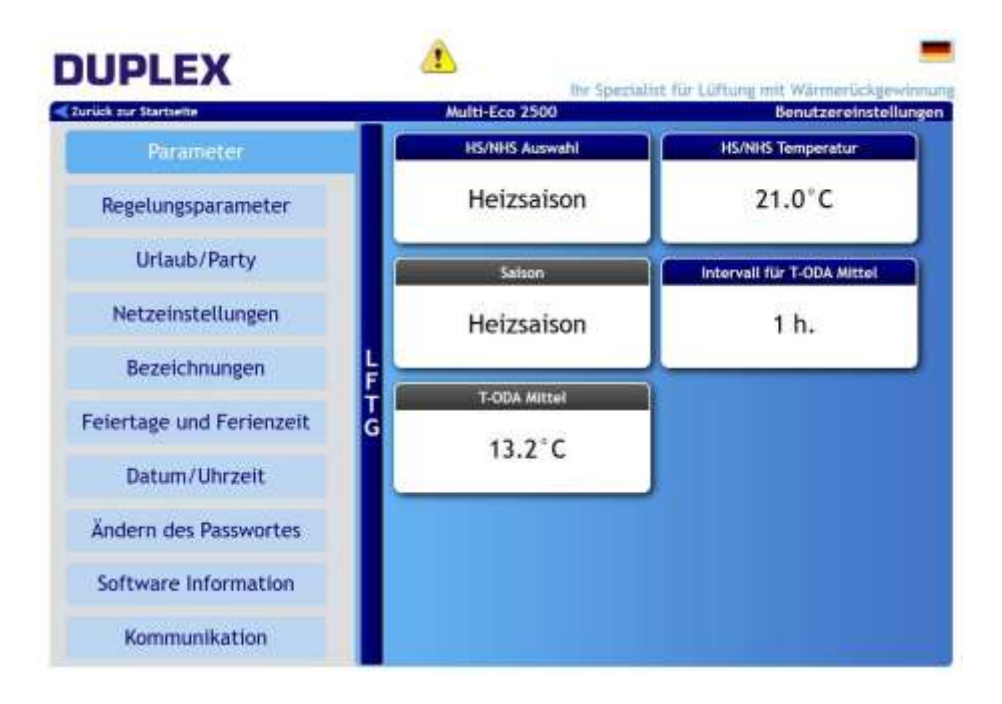

#### **HS/NHS** Auswahl

Einstellung von Heiz- und Nichtheizsaison, bzw. Programmierung vom automatischen Umschalten.

- "Heizsaison" Zulufterwärmung freigegeben.
- "Nichtheizsaison" Zuluftkühlung freigegeben.
- "T ODA" automatisches Umschalten HS/NHS aufgrund der Außentemperatur. Die Grenzwerte für die Umschaltung werden mit dem Parameter "Temperatur HS / NHS" (1.7.1.3) eingestellt. Wenn die Außentemperatur höher als die Temperatur HS / NHS ist, wird automatisch die Nichtheizsaison aktiv. Wenn die Außentemperatur niedriger als die Temperatur HS / NHS ist, wird automatisch die Heizsaison aktiv.
- "T ODA+" automatisches Umschalten HS / NHS aufgrund der Außentemperatur und des Verhältnisses der gewünschten Temperatur zur Innenraumtemperatur. Die Grenzwerte für die Umschaltung werden mit dem Parameter "Temperatur HS / NHS" eingestellt.

#### **HS/NHS** Temperatur

Temperaturwerte der Außenluft für automatisches Umschalten zwischen HS und NHS.

#### Intervall für T-ODA Mittel

Intervall der mittleren Umschalttemperatur zwischen HS/NHS.

#### Saison

Anzeige der aktiven Einstellung.

#### **T-ODA Mittel**

Anzeige der aktuellen Umschalttemperatur

Nach klicken des Buttons ,Regelungsparameter' gelangen sie in die Eingabemaske für die Einstellung der diversen Regelparameter.

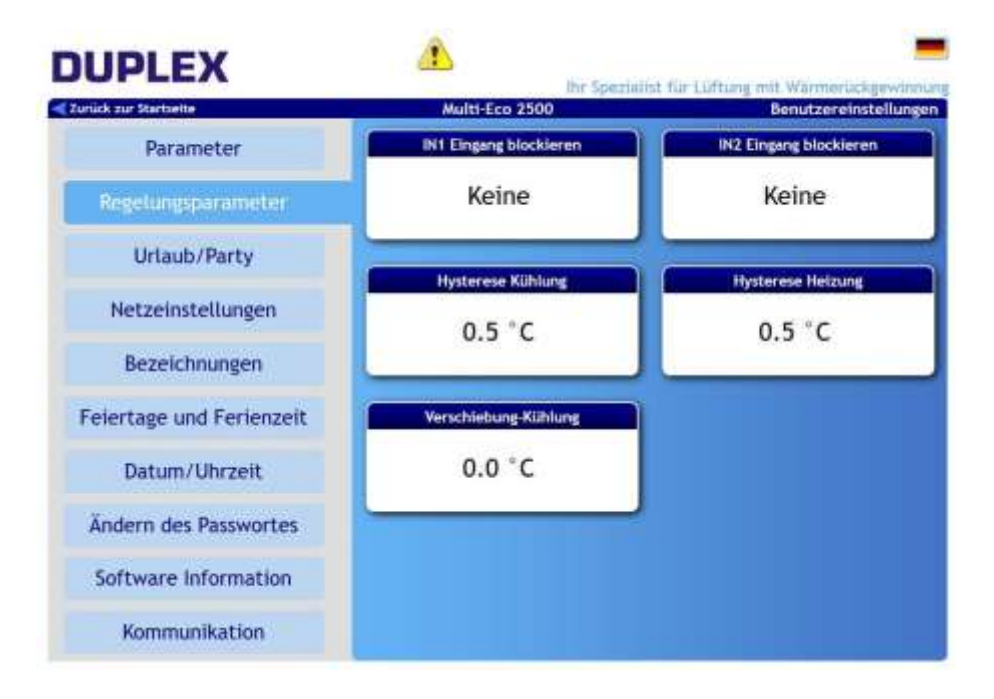

#### **IN1 Eingang blockieren**

Der Einfluss des Eingangs IN1 auf den Betrieb des Lüftungsgeräts kann je nach eingestellter Saison begrenzt sein.

**"Keine"** der Einfluss des Eingangs IN1 wird immer freigegeben. **"Nichtheizsaison**" der Einfluss des Eingangs IN1 auf den Betrieb des Geräts ist während der Nichtheizsaison gesperrt.

**"Heizsaison"** der Einfluss des Eingangs IN1 auf den Betrieb des Geräts ist während der Heizsaison gesperrt.

#### **IN2 Eingang blockieren**

Gleiche Funktion wie zuvor, jedoch für Eingang IN2

#### Hysterese Kühlung

Einstellung der Temperaturdifferenz von der gewünschten Temperatur, wann die Kühlung aktiv wird. Einstellbereich 0,1 °C bis 5 °C (Schritt 0,1 °C).

#### **Hysterese Heizung**

Einstellung der Temperaturdifferenz von der gewünschten Temperatur, wann die Heizung aktiv wird. Einstellbereich 0,1 °C bis 5 °C (Schritt 0,1 °C).

#### Verschiebung Kühlung

Temperaturverschiebung des Kühlbetrieb.

#### **Urlaub/Party**

Gerätemodus, der auf bestimmte Zeit programmiert wird. Das Gerät arbeitet dann in einem untypischen Modus, z.B.: Das Lüftungsgerät arbeitet ständig nach dem Wochenprogramm aber wegen Abwesenheit im Haus muss diese in den Stand-by-Modus umschalten, zum Beispiel für eine Woche.

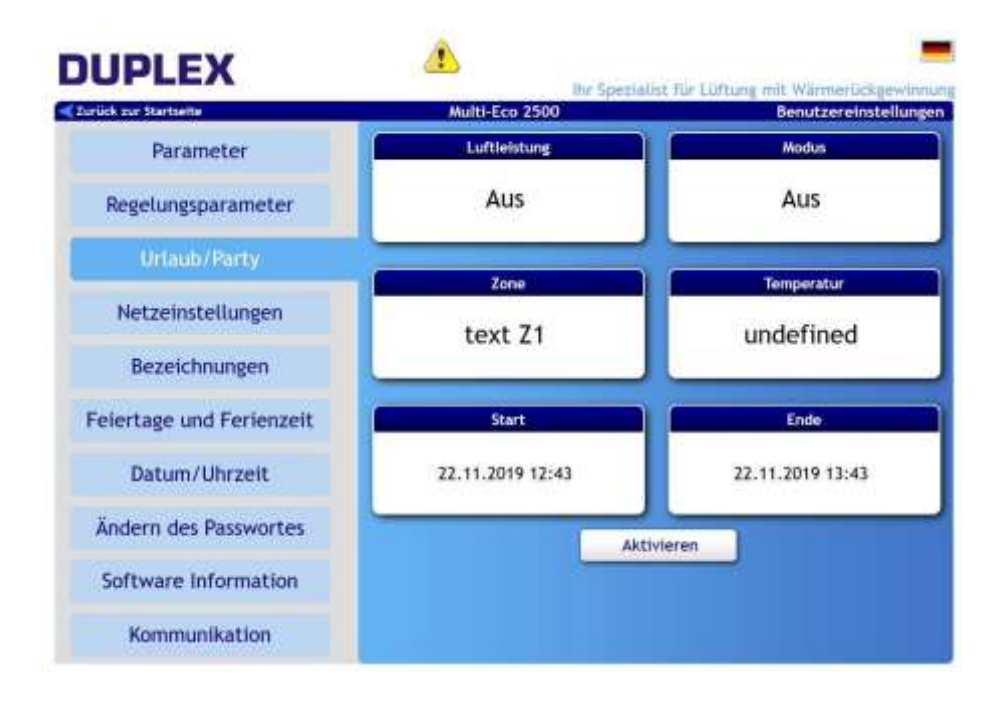

Folgende Einstellungen stehen zur Verfügung.

Luftleistung: Einstellung der Luftleistung siehe 44 3.6.4.

**Modus:** Modus-Einstellung siehe 4 3.6.5.

**Temperatur:** Einstellung der Soll-Temperatur siehe 4 3.6.6.

**Zone:** Einstellung der Zone siehe 42 3.6.7.

Start: Startzeit, ab wann der Modus beginnt.

Ende: Endzeit, wann der Modus endet.

Nach klicken des Buttons ,Netzwerkeinstellungen' gelangen sie in die Eingabemaske für die Einstellung der Netzwerkparameter. Hier können sie die Parameter des integrierten Webservers an ihr

hauseigenes Netzwerk anpassen.

| DUPLEX                   | 1 Inr Spezic                                    | allst für Lüftung mit Wärmerückgewinnun   |
|--------------------------|-------------------------------------------------|-------------------------------------------|
| Parameter                | Multi-Eco 2500                                  | Benutzereinstellungen                     |
| Regelungsparameter       | DHCP Einstellung<br>Folgende Einstellungen verw | enden                                     |
| Urlaub/Party             | IP Addresse<br>Subnet Mask<br>DNS Server        | 172.25.40.209<br>255.255.252.0<br>8.6.8.8 |
| Bezeichnungen            | Gateway                                         | 172.25.49.1                               |
| Feiertage und Ferienzeit |                                                 |                                           |
| Datum/Uhrzeit            |                                                 |                                           |
| Ändern des Passwortes    |                                                 |                                           |
| Software Information     |                                                 |                                           |
| Kommunikation            |                                                 |                                           |

#### DHCP:

- durch Anklicken wird die automatische Internet-Netzwerkeinstellung durchgeführt.

-durch Wegklicken muss die Netzwerkeinstellung manuell durchgeführt werden.

Hier lassen sich die einstellbaren Texte nach Bedarf bearbeiten. Der entsprechende Text erscheint dann im Fenster "Modus", sobald das Lüftungsgerät in den Modus des jeweils aktiven Eingangs geschaltet wird.

Die Ausgangstexte sind: D1 - D4, IN1, IN2, Zone 1, Zone 2, Zone 1+2.

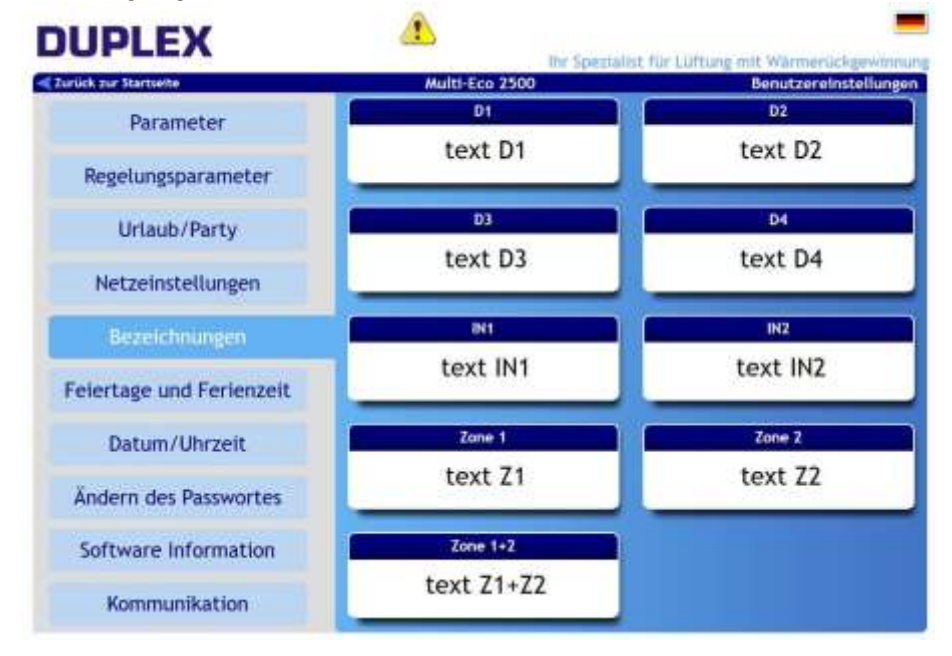

Nach klicken des Buttons ,Feiertage und Ferienzeit' gelangen sie in die Oberfläche zur Eingabe dieser Tage. Es können maximal 16 Feiertage und 4 Ferienzeiten eingegeben werden.

| cur Startseite        | Multi-Eco 2500 | Benutzereins                                                                                                    |
|-----------------------|----------------|----------------------------------------------------------------------------------------------------|
| Parameter             |                | -                                                                                                    |
| egelungsparameter     |                | 4         3         4         5         6         6           1         7         8         9         10         8         60         11         12         11         11           1         7         8         9         50         11         12         11         11           13         14         96         50         17         19         16         17         10         19         12         1         1           13         14         96         50         17         19         16         17         10         19         12         1         1         1         1         1         1         1         1         1         1         1         1         1         1         1         1         1         1         1         1         1         1         1         1         1         1         1         1         1         1         1         1         1         1         1         1         1         1         1         1         1         1         1         1         1         1         1         1         1         1         1 |
| Urlaub/Party          |                | Appent                                                                                                    |
| Netzeinstellungen     |                |                                                                                                    |
| Bezeichnungen         |                | anggg ananang                                                                                                    |
| ertage und Ferienzeit |                |                                                                                                    |
| Datum/Uhrzeit         | Teleftage      | Periemait                                                                                                    |
| dern des Passwortes   |                |                                                                                                    |
| ftware Information    | Speichern      | s                                                                                                    |
| Vanamumliustian       |                |                                                                                                    |

Das Lüftungsgerät wird nach Einstellungen "Feiertage" gesteuert, wenn:

- die Einheit im Modus "Wochenprogramm" ist.
- das aktuelle Datum ein Feiertag / Ferientag ist.
- das Feiertags bzw. Feriendatum in der Einstellung "Feiertage" vorgemerkt (angeklickt) ist.

Nach klicken des Buttons ,Datum / Uhrzeit' gelangen sie zur Eingabe für Datum und Uhrzeit sowie deren Einstellungen.

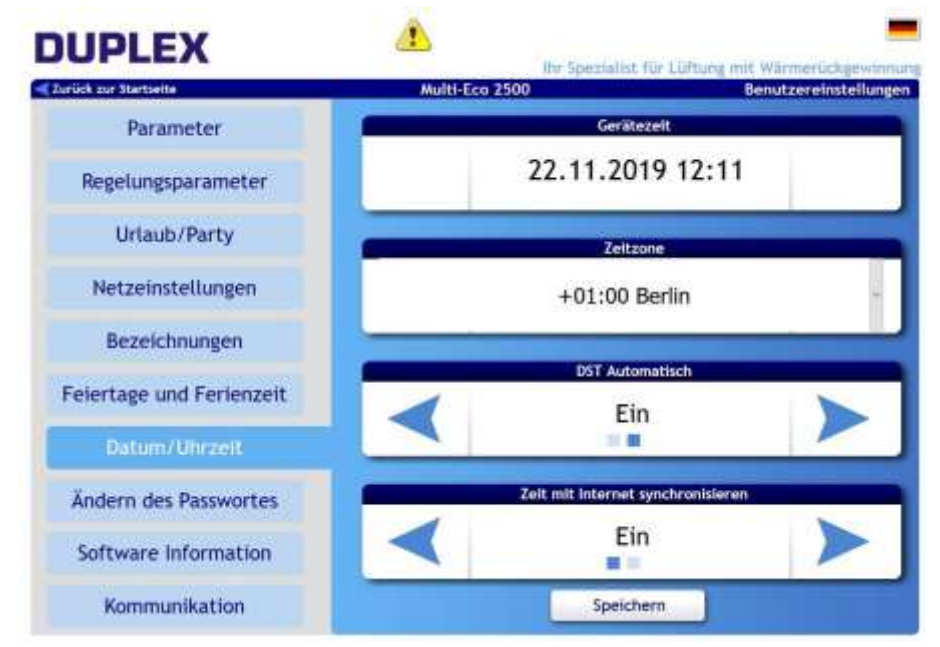

DST = Sommerzeitumstellung (Saylight saving time)

Nach klicken des Buttons ,Ändern des Passwortes' gelangen sie zur Eingabemaske zur Bearbeitung und Rücksetzung ihres Passwortes.

| ck zur Stärtselte        | Multi-Eco 2500 Benutzi                                                                                                    | ereinste |
|--------------------------|----------------------------------------------------------------------------------------------------|----------|
| Parameter                | La construction of the second second s | en bere  |
| Regelungsparameter       | Ändern des Passwortes                                                                                                    |          |
|                          | Heuse Fazzwort:                                                                                                    |          |
| Urlaub/Party             | Password bartEtigen                                                                                                    |          |
| Netzeinstellungen        | Speichern                                                                                                    |          |
| Bezeichnungen            | Benutzerpasswort zurücksetzen:                                                                                                    |          |
| Feiertage und Ferienzeit |                                                                                                    |          |
| Datum/Uhrzeit            | Resot                                                                                                    |          |
| Ändern des Passwortes    | Servicekennwart zurücksetzen:<br>Drignal fazivent                                                                                                    |          |
| Software Information     | Reset                                                                                                    |          |
|                          |                                                                                                    |          |
| Kommunikation            |                                                                                                    |          |

Nach klicken des Buttons "Software Information" werden ihnen Informationen über Gerätetyp, Seriennummer und Version der Steuerungs-Software angezeigt.

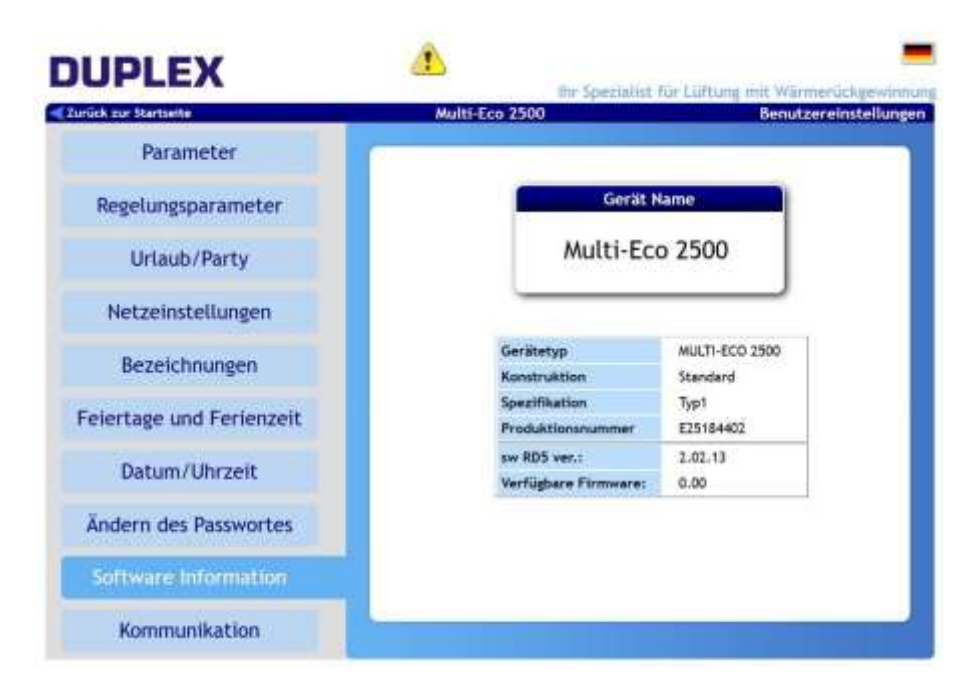

Nach klicken des Buttons ,Kommunikation' werden ihnen Informationen über die Servereinstellungen angezeigt. Unter dem Button "Connect Server" können sie dem Lüftungsgerät Zugriff über den Cloudserver gewähren. Ausserdem besteht nachfolgend die Möglichkeit, dem Gerät den externen Zugriff für Service- bzw. Lieferantenpersonal zu ermöglichen.

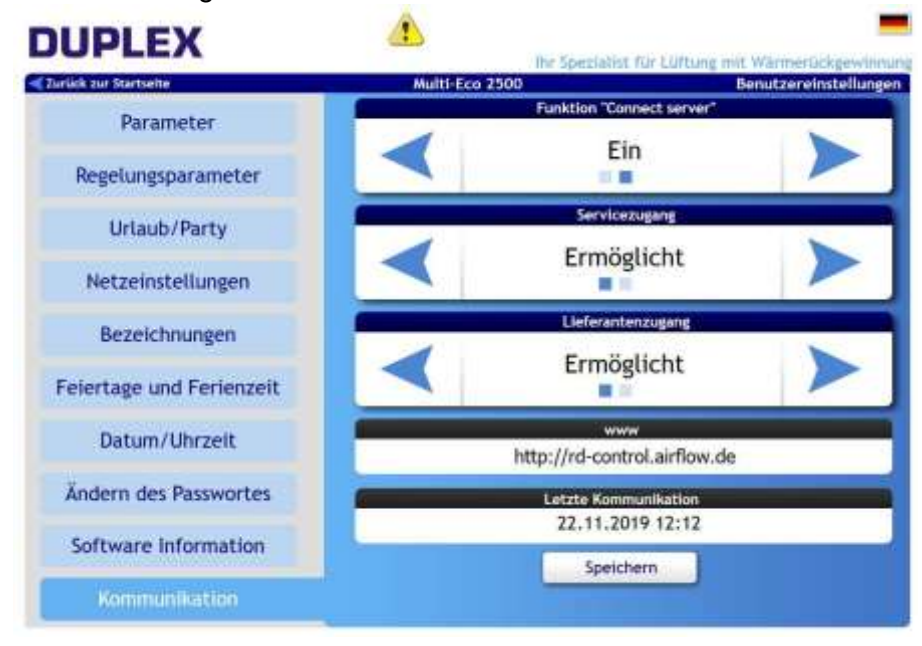

| DUPLEX                  | Ibs Spanialist for Liffums    | nit Warmarücknasdom e |
|-------------------------|-------------------------------|-----------------------|
| ≪ Zurück zur Startseite | Multi-Eco 2500                | Alarme                |
| Alarme                  | Aktive Alarme                 |                       |
|                         | n Falsche Zeiteinstellung Ein | stellen nach PC       |
|                         |                               |                       |
|                         |                               |                       |
|                         |                               |                       |
|                         |                               |                       |
|                         |                               |                       |
|                         |                               |                       |
|                         | Reset                         |                       |
|                         |                               |                       |

Durch klicken auf "Service Einstellungen" (unten rechts im Browserfenster) gelangen sie auf die Service Oberfläche. Hier können sie die ersten 3 Punkte im linken Auswahlmenü aufrufen und anschauen. Alle weiteren Einstellungen sind Passwortgeschützt und ausschließlich autorisiertem Servicepersonal zugänglich.

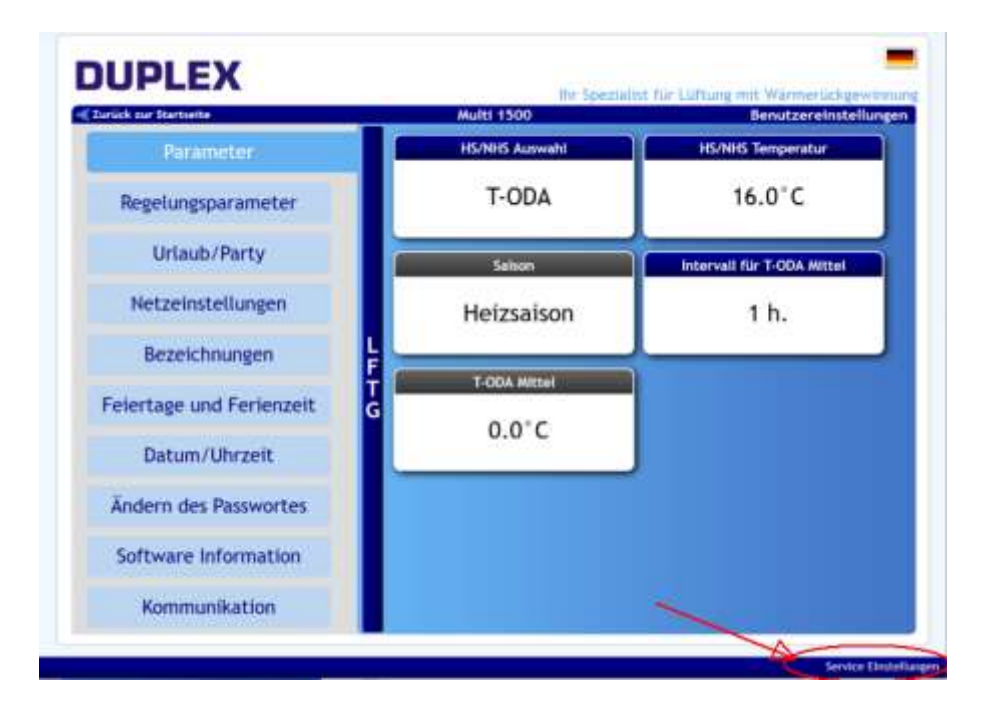

Im Gerätestatus können sie sich durch einen klick auf das jeweilige Bauteil im Anlagenschema dessen Zustand anzeigen lassen.

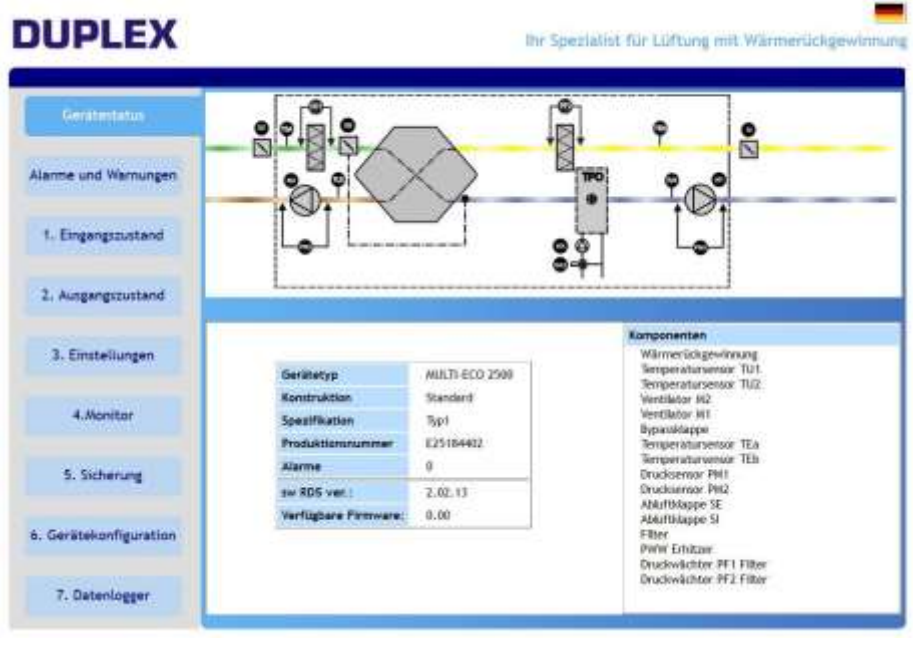

Im Bereich "Alarme und Warnungen" sehen sie alle aufgelaufenen Alarm- und Warnmeldungen.

|                     | Autoric    | 100  | In the second second second |            | hiled                                                                                                    | 1    |
|---------------------|------------|------|-----------------------------|------------|----------------------------------------------------------------------------------------------------|------|
| Gerätestatus        | ARTY.      |      | 8.10(200) (1000)11          |            | ANG                                                                                                    |      |
|                     | Allen      |      | 8.10.2019 11:15:14          |            | Ardendi                                                                                                    |      |
|                     | -          |      | 8.19.2019 (1):T2:18         | -          | -                                                                                                    |      |
| rme and Warnungen   | Alarrisa   | 33 · | 16.4.200+ 15.88.1A          |            | Anlast                                                                                                    |      |
|                     | Minister ( | 10   | A REAL POINT OF ADDRESS     |            | and and a second second |      |
|                     | Carrier 1  |      | 10.2 (10.7 10.75.47         |            | ANAL                                                                                                    |      |
| Finnenersetand      |            |      | 10.8.2009 (7125/71          |            | whit                                                                                                    |      |
| rullaufituni        |            |      | 8.7.3317 11.41.40           |            | hills                                                                                                    |      |
|                     |            | 9    | 28.a.2015 36-28-08          | 1615-6     | Zugeringer Volumentrom                                                                                                    |      |
| 2 Automation aland  |            | 3    | 27.6.2019 85-01-38          | 10-62:02   | The participant Welkinson stream                                                                                                    |      |
|                     |            | 3    | 27.6.2001.84.01.01          | _          | Mark Bunet                                                                                                    |      |
|                     |            | 0    | 21 A HINE DE DALLA          |            | Marie Reset                                                                                                    |      |
| 3. Einstellungen    |            | di   | 27.6.2019 (8.59:54          | 01:01:11   | Velameterstrate Distribution                                                                                                    |      |
|                     |            | 3    | 21.6.2017 (8.17154          | 0617535    | The participar Webservertram                                                                                                    |      |
|                     |            |      | 28.6.2011 11/16/27          |            | hilds.                                                                                                    |      |
| 4.Monitor           |            |      | 28.0.2019 11:00-07          |            | hille                                                                                                    | 10   |
|                     |            | 0    | 24.6.2019 36/09:18          | 161419     | To pringer Waterertree                                                                                                    |      |
|                     |            | 3    | 244.2049 12.26.78           | -          | Alara Sport                                                                                                    |      |
| 5. Sicherung        |            |      | 24.6.2019 12-17-19          | - Islesi   | Wassenstron Distalance!                                                                                                    |      |
|                     |            | 3    | 24.6.2019 12:17:45          | -1117.4    | To primer tolarentree                                                                                                    |      |
|                     |            | 0    | 14.4.2009 TL/10-10          | -          | Alara Reset                                                                                                    |      |
| ierätekonfiguration |            | 3    | 14.8-2079 (2-10-14          | -          | Airs Inut                                                                                                    | 1.5  |
|                     |            | 3    | 24.8.2019 12-10-02          | 1.00       | Mice Tanget                                                                                                    |      |
|                     |            |      | 14 x 2000 11-11-18          | 15-15-21   | Material Part Avenue                                                                                                    |      |
| 7. Datenlogger      |            |      | the second district         | - 11/18046 | The second second second second second second second second second second second second second second second s                                                                                                    | 1 12 |

Im Bereich "Eingangszustand" haben sie die Möglichkeit sich die Ein-/Ausgangszustände sowie Temperaturen der Sensoren anzuschauen.

| Gerätestatus        | 1.1. ADBart         | 1.4. Temperaturen |                                          |               |          |            |  |
|---------------------|---------------------|-------------------|------------------------------------------|---------------|----------|------------|--|
|                     | 1.2. RDdent         | Bawarter          | West                                     | Standard Wert | Ministan | Rectoral . |  |
| Narme und Warnungen |                     | L 1AL TODA        | 21.8 %                                   |               | -90 °C   | 31810      |  |
|                     | 1.1.10-0            | L 1.82. T 51.8    | 31.0 10                                  |               | 10.°C    | 100.15     |  |
|                     | 1.4.825-421         | L 141 TEDA        | 26.1 4                                   |               | -00.°C   | XIII TC    |  |
| 1. Enginemistant    | <b>CONTRACT</b>     | L the fem         | 21.0 16                                  |               | -88 °E   | 118.12     |  |
|                     | L & Theorem and     | LLS FIDA          | 29.81) 75                                |               | -00 °C   | 100.10     |  |
| 2. Ausgangszustand  | Construction and an | D LEHLTON MINH    | - 11.1 · · · · · · · · · · · · · · · · · |               | -10 °C   | 10.1       |  |
|                     | D. 30.808 AG        |                   |                                          |               |          |            |  |
|                     | K.53.828/72         |                   |                                          |               |          |            |  |
|                     |                     |                   |                                          |               |          |            |  |
| 3. Einstellungen    |                     |                   |                                          |               |          |            |  |
|                     |                     |                   |                                          |               |          |            |  |
| 4.Monitor           |                     |                   |                                          |               |          |            |  |
|                     |                     |                   |                                          |               |          |            |  |
|                     |                     |                   |                                          |               |          |            |  |
| 5. Sicherung        |                     |                   |                                          |               |          |            |  |
|                     |                     |                   |                                          |               |          |            |  |
|                     |                     |                   |                                          |               |          |            |  |
| Genitekonfiguration |                     |                   |                                          |               |          |            |  |

| Notizen: |  |
|----------|--|
|          |  |
|          |  |
|          |  |
|          |  |
|          |  |
|          |  |
|          |  |
|          |  |
|          |  |
|          |  |
|          |  |
|          |  |
|          |  |
|          |  |
|          |  |
|          |  |
|          |  |
|          |  |
|          |  |

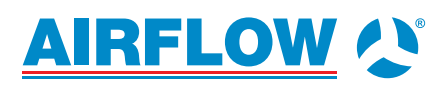

**Airflow Lufttechnik GmbH** Wolbersacker 16 53359 Rheinbach · Germany Phone: +49 2226 9205 - 0 Fax: +49 2226 9205 - 11

© 2022 by Airflow Lufttechnik GmbH Änderungen vorbehalten.

Stand: 07/2020

 $lueftung@airflow.de\cdot airflow.de$